# **S** BRADY

# PAM 3000 Printer-Applicator-System

**Operator's Manual** 

Edition 6/02

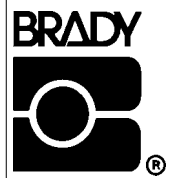

Identification Solutions Division 6555 W. Good Hope Road PO Box 2131 Milwaukee, WI 53201 U.S.A. Phone: 1-800-537-8791 Fax: 1-800-292-2289

In accordance with our policy of continual product improvement, we reserve the right to alter specifications without notice Données technique modifiables sans prévais Technische Änderungen vorbehalten

# PAM 3000

# Printer-Applicator-System Operator's Manual

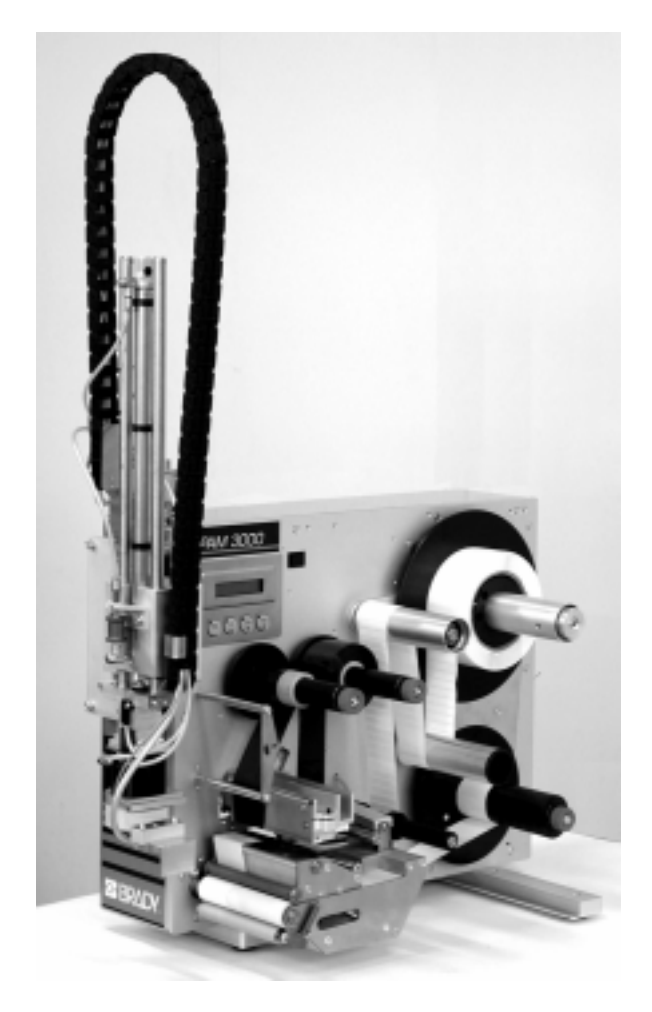

All rights reserved, including those of the translations.

No part of this manual nor any translation may be reproduced or transmitted in any form or by any means, for any purpose other than the purchaser's personal use, without the express written permission of W.H. Brady Co.

Edition 6/02

# **Table of Contents**

| Tab | able of Contents                          |           |  |
|-----|-------------------------------------------|-----------|--|
| A G | eneral Guide to the Documentation         | 7         |  |
|     | Operator's Manual                         | 7         |  |
|     | Further Documentation                     | 7         |  |
| Tra | demarks                                   | 7         |  |
| 1.  | Product Description                       | 8         |  |
|     | General Information                       | 8         |  |
|     | Characteristics of the Thermal Printhead  | 8         |  |
|     | Technical Specification                   | 9         |  |
|     | Optional Features                         | 11        |  |
|     | Print Media                               | 12        |  |
|     | Print Media for Direct Thermal Printing   | 12        |  |
|     | Print Media for Thermal Transfer Printing | 12        |  |
|     | Label Media Specification                 | 13        |  |
|     | Transfer Ribbon                           | 14        |  |
| 2.  | General Safety Instructions               | 15        |  |
|     |                                           |           |  |
| 3.  | Delivery Contents                         | 15        |  |
| 4.  | Component Location                        | <b>16</b> |  |
|     | Annlicator                                | 10        |  |
|     |                                           | 19        |  |
| 5.  | Mounting the Applicator                   | 20        |  |
|     | Installation                              | 20        |  |
|     | Slide Valve                               | 21        |  |
|     | Pad Unit                                  | 22        |  |
|     | Blow Tube                                 | 24        |  |
| 6.  | Connecting the Printer                    | 25        |  |
|     | Air Connection                            | 25        |  |
|     | Interface Connections                     | 26        |  |
|     | Connection to Power Supply                | 27        |  |
| 7.  | Media Loading                             | 28        |  |
|     | Preparation of the Label Supply Hub       | 28        |  |
|     | Loading Labels                            | 29        |  |
|     | Loading Transfer Ribbon                   | 30        |  |
| 8.  | Adjustments                               | 31        |  |
|     | Mechanical Adjustments                    | 31        |  |
|     | Special Settings for the Operation        | 34        |  |
| 9.  | Control Panel                             | 35        |  |
|     | System Mode ONLINE                        | 35        |  |
|     | System Mode OFFLINE                       | 36        |  |
|     | System Mode PRINT                         | 36        |  |
|     | System Mode PAUSE                         | 36        |  |
|     | System Mode LABEL FROM CARD               | 36        |  |
|     |                                           |           |  |

| 10. | Setup                                       | 37 |
|-----|---------------------------------------------|----|
|     | Start of Setup Mode                         | 37 |
|     | Leaving the Setup Mode                      | 37 |
|     | Restore the Default Setting                 | 37 |
|     | Function Keys in System Mode SETUP          | 37 |
|     | Overview of the Setup Parameters            | 38 |
| 11. | Printer Info Display                        | 40 |
|     | Viewing the Printer Info Display            | 40 |
|     | Definition of the Printer Info Display      | 40 |
| 12. | Monitor Mode / ASCII Dump Mode              | 42 |
|     | Start of Monitor Mode / ASCII Dump Mode     | 42 |
|     | Representations of the Control Characters   | 42 |
|     | Example of ASCII Dump Mode                  | 43 |
| 13. | Operation                                   | 44 |
|     | Positioning of the Labels                   | 44 |
|     | Switch on the Printer                       | 45 |
|     | Standard Operation                          | 46 |
|     | Special Operation with the Pre-dispense Key | 47 |
| 14. | Optionen                                    | 48 |
|     | Keyboard Adapter                            | 48 |
|     | Installation of the Keyboard Adapter        | 48 |
|     | Key Assignment                              | 49 |
|     | Special Kev Functions                       | 49 |
|     | Memory Cards                                | 50 |
|     | Preparing the Memory Card                   | 50 |
|     | Installation of the Memory Card             | 50 |
|     | Formatting the Memory Card                  | 51 |
|     | Writing on the Memory Card                  | 51 |
|     | Printing from a Memory Card                 | 52 |
|     | Warning Light                               | 53 |
|     | Warning Sensors                             | 54 |
|     | Warning Sensor Ribbon End                   | 54 |
|     | Warning Sensor Label End                    | 55 |
|     | Service Unit for Compressed Air             | 56 |
|     | Antistatic Brush                            | 50 |
|     |                                             |    |

# Appendices

| Appendix A - Error Messages / Problem Solution | A-1 |
|------------------------------------------------|-----|
| Error Messages                                 | A-1 |
| Correctable Errors                             | A-1 |
| Irrecoverable Errors                           | A-2 |
| Errors During System Test                      | A-2 |
| List of Error Messages                         | A-3 |
| Problem Solution                               | A-6 |
| Appendix B - Maintenance / Cleaning            | B-1 |
| General                                        | B-1 |
| Cleaning the Printhead                         | B-1 |
|                                                |     |

| Appendix C - Pin Assignment of the Interface Connectors    C-1      Pin Assignment of the Serial Interface Connector    C-1      Pin Assignment of the Parallel Interface Connector    C-3      PLC Interface Port    C-4      Pin Assignment    C-4      Circuit Diagrams of Inputs and Outputs    C-5      Explanation of the Signals    C-6      Scanner Connector    C-8      Pin Assignment    C-8      Scanner Connector    C-8      Circuit Diagrams of Input and Output    C-8      Explanation of the Signals    C-9      Explanation of the Signals    C-9 |
|----------------------------------------------------------------------------------------------------|
| Appendix D - Setup Selectable Character Tables D-1                                                                                                    |
| Appendix E - Spare Parts (Extract)E-1                                                                                                    |

#### Index

## Manufacturer's Declaration

# A General Guide to the Documentation

# **Operator's Manual**

The present manual contains information on the characteristics, features, functions, and use of the Printer-Applicator-System **PAM 3000**.

The manual covers general information which is necessary for operating the printer as well as information about accessibility to different components of the printer.

Furthermore the loading of media and ribbon and the configuration in setup will be explained. In the appendices, you will find useful additional information, such as internal character sets of the printer, interface specifications, comments on possible error messages and printer maintenance.

Note the directions for use on recommended material and comments on maintenance in order to avoid damage and premature failure of your printer.

Every effort has been made in the creation of this manual to provide as much information as possible in an understandable manner.

We welcome your comments and suggestions regarding additions or corrections to improve future editions of this manual. Please, let us know if you have any questions.

Important information contained in this manual is marked as follows:

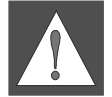

WARNING ! Impending danger! May cause death or physical injuries.

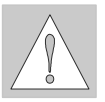

CAUTION ! Dangerous situation ! May cause equipment/material damage or data loss.

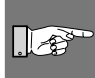

NOTICE ! Helpful additional information and tips for use.

# **Further Documentation**

The programming of the **PAM 3000** printer is completely compatible to the programming of the **PAM 2000**. Therefore it is possible to use the information, that can be found in the manual "Programming Instructions - **Apollo**".

Detailed information about service and maintenance are included in the "Service Manual" of the **PAM 3000**. (e.g. replacement of components, adjustment instructions, spare parts lists, etc.)

# Trademarks

Centronics ® is a registered trademark of Centronics Data Computer Corporation.

Macintosh-Computer is a product of Apple Computer, Inc.

Microsoft ® is a registered trademark of Microsoft Corporation.

Bitstream ® is a registered trademark of Bitstream, Inc.

Speedo ™ is a registered trademark of Bitstream, Inc.

*TrueType* <sup>™</sup> is a registered trademark of Apple Computer, Inc.

# **1** Product Description

# **General Information**

The Printer-Applicator-System PAM is especially developed for automatic labelling.

The system is composed of two main parts: printer module and applicator module. The printer module **PAM 3000** is equipped with a high-class 300 dpi printhead to print texts, bar codes and graphics quick, brilliant and tidy.

The print mechanism is aligned to dispense labels. The transport system guarantees a high precision in printing and applying labels independent from the size of the label supply roll. For the receipt of the print data **PAM 3000** has a serial RS-232-interface.

The printer is designated to work in the dispense mode. In this mode only each one label is printed after the receipt of an start signal. The label is peeled-off from the backing paper by moving back the peel-off table and taken by the pad. After removing the dispensed label the peel-off table is moved back in the printing position. So the printing of the next label may be started at the front label edge.

The applicator module **PAM 3002** performs the transport of the labels from the peel-off position (starting position) to the product (labelling position). The labels are transferred with a pad, by two compressed-air driven pneumatic cylinders. A lift cylinder carries out the vertical movement of the pad between the starting position and the labelling position and the turn cylinder provides the turning movement of the pad between the 0°-position and the 90°-position.

The labels could be applied parallel to the print line (**0°-position**) as well as across to the print line (**90°-position**).

For the external control of the labelling process the **PAM 3000** is equipped with a PLC (programmable logic control) interface with potential free inputs and outputs. This interface is especially used to start the printing and applying of the labels.

The **PAM 3000** is an innovative label printer and applicator system which may be used in either direct thermal or thermal transfer mode.

The double lined LCD display keeps the operator constantly informed about the current status of the printer. The setup menu allows easy configuration changes whenever desired.

There are offered varied options to complete the print system.

# **Characteristics of the Thermal Printhead**

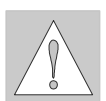

#### CAUTION !

#### The thermal printhead is the most sensitive part of your printer. Pay special attention to the following guidelines :

- 1) The glass cover on the printhead must not be touched with the hand. Do not use any sharp items, such as knives or screwdrivers, to clean the printhead.
- 2) During printing, always take care that there is no dirt or foreign objects on the labels in order to avoid impurification of the printhead. This way, the printhead might be damaged.
- Use proper label material with a smooth surface only. A rough surface will affect the printhead and may cause damage and reduce its operating life.
- 4) Clean the printhead regularly with a special printhead cleaning pen, or an isopropyl alcohol soaked cotton swab.
- 5) Print with the lowest possible printhead temperature.

Careful use will allow you to print approximately between 30 to 50 km of print media before the printhead needs replacing.

Improper usage can cause damage to the printhead.

# **Technical Specifications**

| Туре :                 | Direct thermal / Thermal transfer printer                                                                                                    |  |  |
|------------------------|----------------------------------------------------------------------------------------------------|--|--|
| Printhead :            | Thin film transfer printhead                                                                                                    |  |  |
| Resolution:            | 300 dpi = 12 dots / mm                                                                                                    |  |  |
| Number of dots/ line : | 1280                                                                                                    |  |  |
| Print width :          | 108 mm                                                                                                    |  |  |
| Print speed :          | 66, 100, 133, 166, 200 mm/s                                                                                                    |  |  |
| Available fonts :      | 5 Bitmap fonts incl. OCR-A and OCR-B<br>2 scaleable fonts (Speedo™) - internally<br>Speedo™ and TrueType™fonts - to load externally                                                                                                    |  |  |
| Character sets :       | Windows 95/98/NT4.00/2000, Windows 1252/1250, IBM Codepage 850/852,<br>ISO 8859-1, ISO 8859-8, EBCDIC, Macintosh<br>Supports all Western and Eastern European Latin characters                                                                                                    |  |  |
| Character size :       | 0.9 - 128mm<br>For scaleable fonts : width and height are individually changeable<br>For Bitmap fonts : the size is selectable up to a factor of 10                                                                                                    |  |  |
| Font style :           | bold, italic, underlined, mirror-inverted, outlined, revers, grey                                                                                                    |  |  |
| Font rotation :        | Bitmap fonts/Bar codes : 0°, 90°, 180°, 270°<br>Scaleable fonts : optional, texts in circular format<br>Speedo™ and TrueType™fonts : alignment degree for degree, text in circular<br>format and mirror-inverted                                                                                             |  |  |
| Bar codes :            | Linear codes :<br>Code 39, Code 93, Code 128, Codabar, FIM, HIBC,<br>Interleaved 2/5, Ident-/Leitcode der Deutschen Post AG,<br>MSI, Plessey, Postnet, EAN-8, EAN-13, EAN-128, EAN/UCC 128,<br>EAN/UPC App 2, EAN/UPC App 5, JAN-8, JAN-13, UPC-A, UPC-E<br>2-D codes :<br>Data Matrix, PDF417, UPS-Maxicode |  |  |
|                        | human readable character, start/stop character                                                                                                    |  |  |
| Graphic elements :     | Line, box, circle, ellipse, fill-in segment, arrow                                                                                                    |  |  |
| Graphic file type:     | pe: .PCX, .IMG, .BMP, .TIF, .GIF and .MAC files                                                                                                    |  |  |
| Processor :            | 32 Bit, Motorola                                                                                                    |  |  |
| Memory :               | Internal memory 2 MB                                                                                                    |  |  |
| Interfaces :           | serial : RS-232, RS-422, RS-485, 1200-57600 Baud, 8 Data Bits, even parity parallel : Centronics                                                                                                    |  |  |

| Peripheral ports :         | PLC-interface for the control of the labelling process<br>Interface for connecting the scanner<br>Interface for connecting the warning sensor label end<br>Interface for connecting the warning sensor ribbon end<br>Interface for connecting the warning light                             |  |  |
|----------------------------|----------------------------------------------------------------------------------------------------|--|--|
| Test feature :             | System test when switching on                                                                                                    |  |  |
| Material recognition :     | Gap sensor (See-trough), adjustable from 3 until 48 mm in the width                                                                                                    |  |  |
| Control features :         | Print stop and error message at the LCD display at<br>- Paper out<br>- Ribbon out<br>- Transport system open<br>- Applicator errors                                                                                                    |  |  |
| Control panel :            | 4 Function keys with LED display<br>Backlit LCD with 2 lines of text, 16 characters per line<br>LCD can be set to display in 9 different languages                                                                                                    |  |  |
| Dimensions :               | Height :    420 mm      Width :    290 mm      Length :    530 mm                                                                                                    |  |  |
| Weight :                   | 35 kg                                                                                                    |  |  |
| Operating voltage :        | Switcheable between 230 V A.C/ 50 Hz or 115 V A.C/ 60 Hz                                                                                                    |  |  |
| Maximum<br>power input:    | 1.5 A (at 230 V) / 3 A (at 115 V)                                                                                                    |  |  |
| Circuit protection :       | T 4 A (at 230 V) / T 6.3 A (at 115 V)                                                                                                    |  |  |
| Compressed<br>air supply : | Operating pressure : 5 bar<br>Air connector : Push-in fitting for a 8 mm tube<br>Filter : 5 μm                                                                                                    |  |  |
| Environment :              | Operation at 10° to 35°C at a humidity of 30 to 85%<br>Transport at -25° to +70°C at a max. humidity of 95%<br>non-condensing<br>Storage at 5° to 40°C at a humidity of 5 bis 85%                                                                                                    |  |  |
| Tolerance of the print :   | +/- 0.3 at a print speed of 66 mm/s and 100 m media roll increasing with the size of the media roll                                                                                                    |  |  |
| Tolerance measure :        | 0.6 mm at a print speed of 66 mm/s and 100 m media roll<br>0.8 mm at a print speed of 66 mm/s and 150 m media roll<br>1.0 mm at a print speed of 66 mm/s and 180 m media roll<br>Measures determinded with material of the manufacturer according to the<br>conditions of the manufacturer. |  |  |
| Demand mechanism :         | "Shuttle"<br>Patent-No. : 5,300,160<br>Patent date : Apr. 5, 1994                                                                                                    |  |  |
| Peel-off table dim. :      | Length : 120 mm<br>Width : 20 mm                                                                                                    |  |  |

Label material :

Thermal paper, Velin paper, Thermal transfer paperVarious synthetics including : PE, PP PVC, Polyamid, PolyimidLiner width :25 mm until 120 mmLabel height :3,5 mm until 80 mmSupply roll diameter :max. 200 mmCore diameter :76 mm

# **Optional Features**

Keyboard Adapter

The keyboard adapter allows you to connect your **PAM 3000** to a MF-2 compatible PC keyboard using the serial interface. This will allow you to modify variable data stored on a memory card.

PC Memory Card

**PAM 3000** includes an option for using memory cards in order to permanently store graphics, fonts, databases or whole label formats.

The data can be downloaded via interface. Alternatively, the printer is able to read cards which were on using PC card drives of computers, lap-tops, etc.

PCMCIA 2.1 conforming sRAM cards or Flash-EPROM cards are accepted.

The maximum capacity for PAM 3000 is 4 MegaByte.

Using a memory card, the printer can be operated **without** being connected to a computer which represents a great advantage regarding the flexibility.

#### Interface Cable

The delivery program of the **PAM 3000** includes a serial and a parallel interface cable for data transfer as an option. The standard length of each cable is 1.50 m.

#### Warning Light

By using the warning light it is possible to recognize the state of the printer with one view.

#### Warning Sensors

The sensors recognize, when the diameter of the label supply roll respectively the transfer ribbon roll decreases below a preset thresould value.

The messages of the sensors are only intended to inform the operator. They do not influence the operation of the PAM 3000, i.e. the operation is not interrupted.

The messages will be shown by switching on the yellow lamp of the warning light (option). The signals also can be sent to a control system by using the peripheral interface.

Air Service Unit

PAM 3000 includes an option for adjusting and filtering the compressed air.

#### Antistatic Brush

By using the antistatic brush option it is possible to reduce the electrical charge in the print area.

# **Print Media**

PAM 3000 can be operated in direct thermal as well as thermal transfer mode.

For direct thermal mode, only use print material with a thermal-reactive coating. The print image is transferred by heating the material at the printhead, causing a reaction on the surface of the paper and, consequently, darkening the material. In thermal transfer mode, not only standard paper labels are needed but also the thermal transfer ribbon with a color surface. The printout is created by heating the transfer ribbon, causing a transfer of color particles onto the label.

**PAM 3000** allows to regulate the heat level and also the print speed. Thus, the printer offers a wide range of opportunities for usage.

**PAM 3000** is able to print on labels with a maximum supply roll diameter of 200 mm and a core diameter of 76 mm.

The ability of label edge recognition, which guarantees the precise position of the printer output, is accomplished by a photocell. This sensor is controlled by the processor of the **PAM 3000** and ensures recognition for different sorts of material. There is no need for additional electronic adjustment.

On the following pages, you will find detailed information and specifications concerning suitable materials.

#### **Print Media for Direct Thermal Printing**

The print material must correspond to several important specifications, in order to ensure high quality printing, and to avoid damage to the printhead or early wear.

Using labels which we have tested and which we recommend to our customers, will guarantee a gentle treatment of the printhead. If you want to use material by another supplier, please note the following requirements regarding the condition of thermal printer paper :

- To avoid damage to the printhead, the surface coating must cover the thermal-reactive layer. If the coating is too thin, this may cause a 'pitting' effect on the printhead, i.e. very small explosions during the chemical reaction of the thermal coating quickly resulting in damage to the printhead.
- The surface of the labels should be very smooth to avoid a 'sandpaper' effect on the printhead.
- Always choose material which can be printed on with the lowest possible heat level. The greater the heat level, the shorter the life of the printhead. Moreover, with highest heat levels the phases of heating up and cooling down extend. This may have a negative effect on the print quality, especially if a high print speed is required.

#### **Print Media for Thermal Transfer Printing**

In thermal transfer mode, a wide range of different label materials may be used. (e.g. normal paper, tag stock, a variety of synthetic material such as polyester foil, etc.)

## NOTICE !

The print quality greatly depends on the right combination of label material and transfer ribbon. The surface of the labels determines which ribbon material may be used. Unsuitable ribbons may cause an extremely poor print image.

#### **Label Media Specifications**

Label media to be used for the **PAM 3000** can be found in the table below. Note this information before ordering your labels.

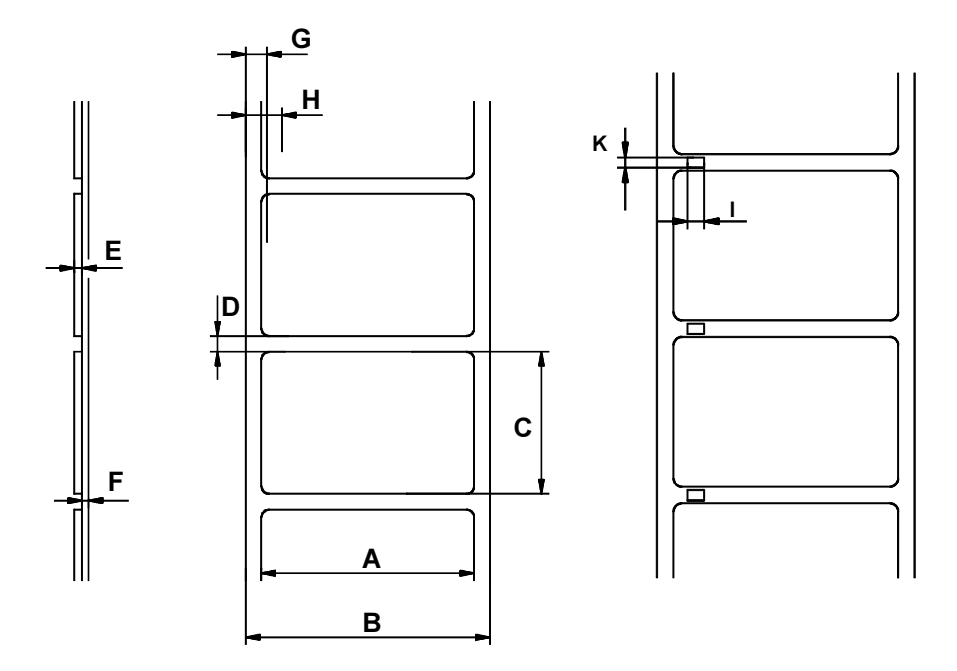

# Fig. 1 Label formats

| Index | Characteristics                                                     | MIN. (mm) | MAX. (mm) |  |
|-------|---------------------------------------------------------------------|-----------|-----------|--|
| А     | Label width                                                         | 5         | 115       |  |
| В     | Width of silicon liner                                              | 25        | 120       |  |
| С     | Label length                                                        | 3.5       | 80        |  |
| D     | Gap between label                                                   | 2         | 546       |  |
| E     | Label thickness                                                     | 0.1       | 0.25      |  |
| F     | Thickness of silicon liner                                          | 0.05      | 0.10      |  |
| G     | Distance of the first printing point from the edge of silicon liner | 2         |           |  |
| Н     | Distance of the label sensor from the edge of silicon liner         | variable  |           |  |
| I     | Width of the perforation mark  5  -                                 |           |           |  |
| К     | Height of the perforation mark                                      | 2         | 5         |  |

#### Table 1a Label formats in mm

#### **Transfer Ribbon**

The choice of a suitable transfer ribbon is important for the print quality of your printer as well as the useful life of the printhead.

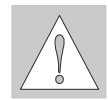

#### **CAUTION!**

Transfer ribbons of inferior quality may cause premature deterioration of the printhead !

The ribbon material must be antistatic, because the extremely thin surface coating of the thermal printhead can be damaged by electrostatic discharge. Also, the material must be extremely resistant to high temperatures to avoid melting the ribbon with the printhead.

The heat which arises during printing must be carried off by the label and by the transfer ribbon itself. Transfer ribbons of inferior quality are often poor heat conductors. This may cause overheating of the printhead in spite of electronic protection.

Poor transfer ribbons also tend to lose parts of the coating which leads to accumulating dirt on the printhead and the sensors. With some ribbons the color rubs off and soils the printhead. All of these effects contribute to poor print quality.

We have carried out numerous tests with many different ribbons and we recommend you use transfer ribbons made by well-known/ brand manufacturers only. Depending on the label material, several transfer ribbons may be suitable.

The quality of print is determined by the right combination of these materials.

The recognition of the transfer ribbon is sensed by the rotation control of the transfer ribbon unwinder, rather than by photocell sensors. As a result, ribbons with a thinner coating or those with a colored coating can be used safely. To be able to print all labels up to the exact end of the transfer ribbon, the length of the uncoated trailer is limited.

#### NOTICE !

When buying transfer ribbons, make sure that the trailer of the ribbon has a maximum length of 150 mm. Also note that the trailer easily can come loose from the cardboard core.

| Index | Characteristics | MIN. (mm) | MAX. (mm) |
|-------|-----------------|-----------|-----------|
| А     | Width           | 25        | 114       |
|       | Length          | -         | 360       |
|       | Core diameter   | 25 25     |           |
|       | Inking          | external  |           |

#### Table 1b Ribbon formats in mm

# 2 General Safety Instructions

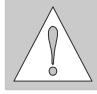

#### CAUTION ! Pay special attention to the following safety guidelines :

- The **PAM 3000** printer is built exclusively to print labels and tags, continuous paper, etc. Do not use other materials than listed in chapter 1.
- Connect the printer only to an outlet with the correct voltage !
  The printer is configured for either 230V or 115V power supply, which can be switched using the input voltage selector at the right side of the printer.
  Connect only to a power outlet with a grounded contact.
- The printer must only be connected to devices which have extra low voltage.
- Power must be OFF before plugging in any accessory or connecting the printer to a computer, etc. Also switch power off on all appliances before disconnecting.
- Do not expose the printer to any moisture, or use in damp or wet areas.
- In operation, moving or rotating parts are easily accessible. Therefore, keep long hair, jewelry, loose clothes away from the these parts.
- During the print process the printhead will become hot. Use extra caution when touching the printhead.
- Before starting any maintenance, switch the printer OFF and disconnect it from the power supply.
- Only qualified trained service technicians should attempt to repair your printer if damaged or in need to repair.

# **3 Delivery Contents**

Inspect the packaging and contents immediately after receipt for possible damage caused by shipping.

The supplied equipment depends on the requested options. Compare the delivered accessories with your order.

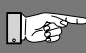

NOTICE ! Please keep the original packaging in case the printer must be returned.

# **4** Component Location

# **Printer**

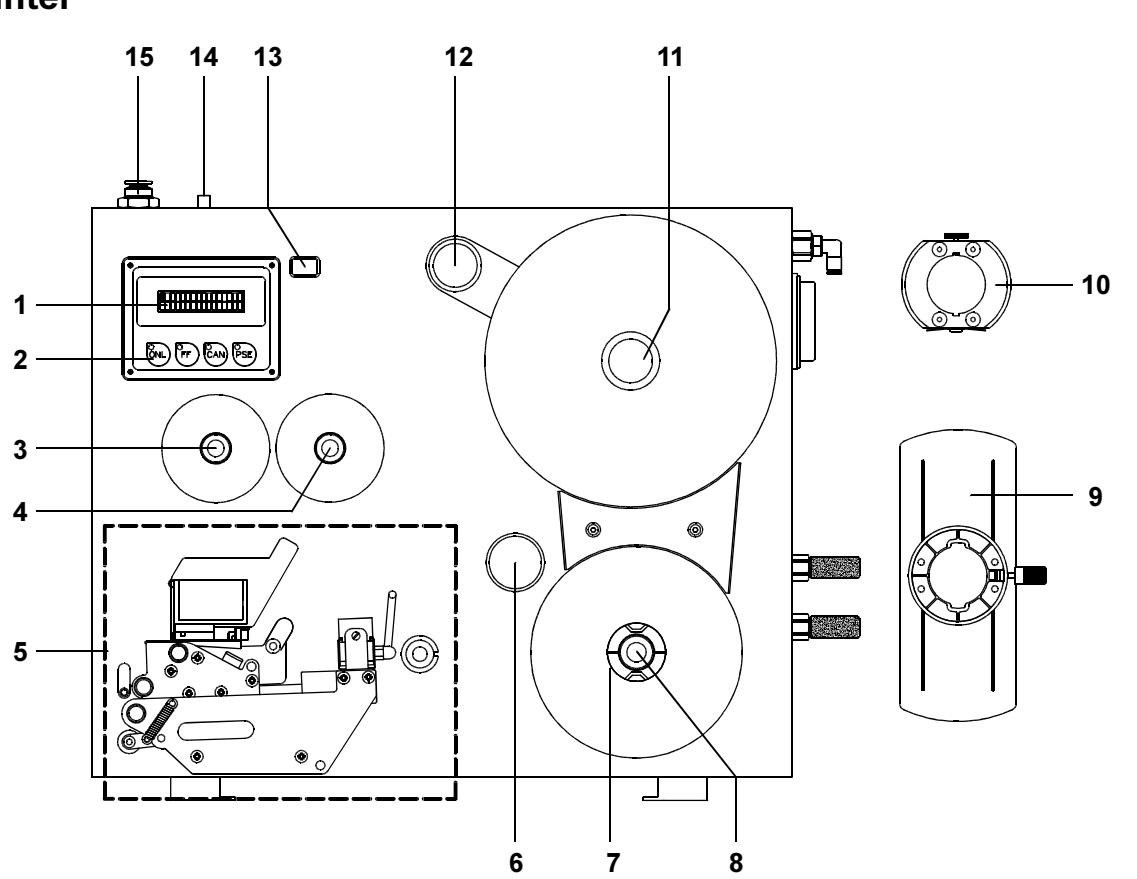

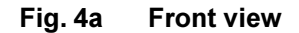

- 1 Display
- 2 Function keys with indicator LEDs
- 3 Ribbon take up hub
- 4 Ribbon supply hub
- 5 Print mechanism
- 6 Guide roller
- 7 Media rewind hub
- 8 Knurled knob
- 9 Adapter
- 10 Flange
- **11** Media supply hub
- 12 Swing arm with guide roller
- **13** Pre-dispense key (for applicator)
- 14 Electronic connector for the applicator
- 15 Air connectors for the applicator

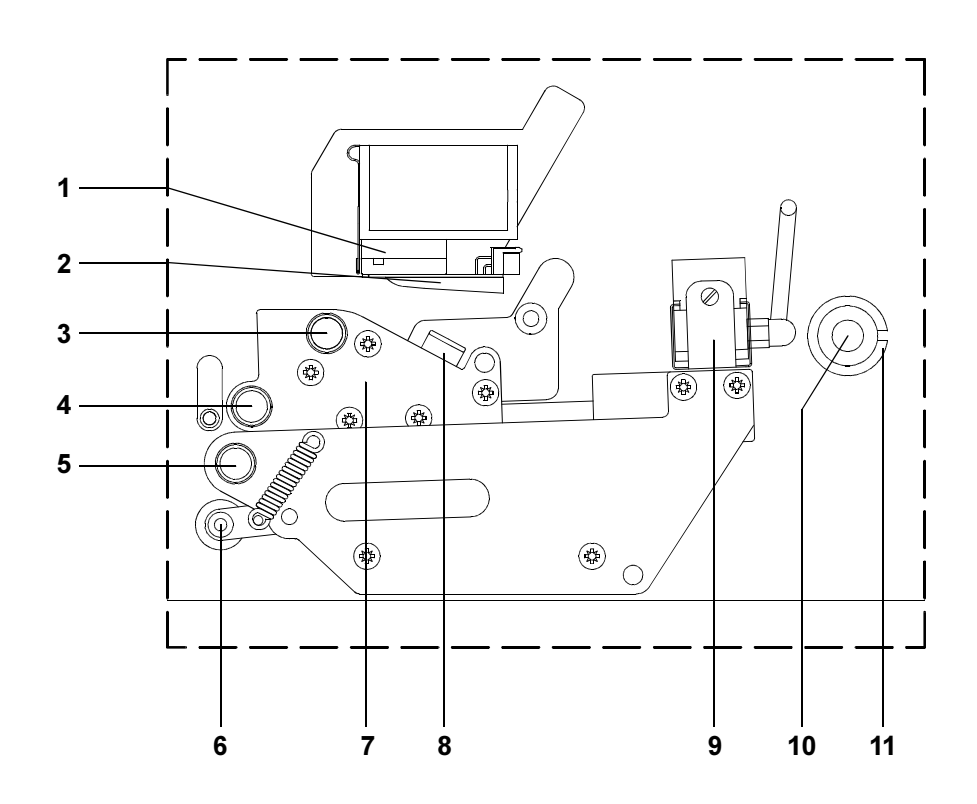

Detailed view of the print mechanism Fig. 4b

- Adjusting plate 1
- 2 - Printhead
- Print roller 3
- 4 - Feed roller
- 5 - Pinch roller
- Transport locking lever 6
- Peel-off table 7
- 8 - Label edge sensor
- 9 - Brake
- 10-Media guide axle11-Media guide

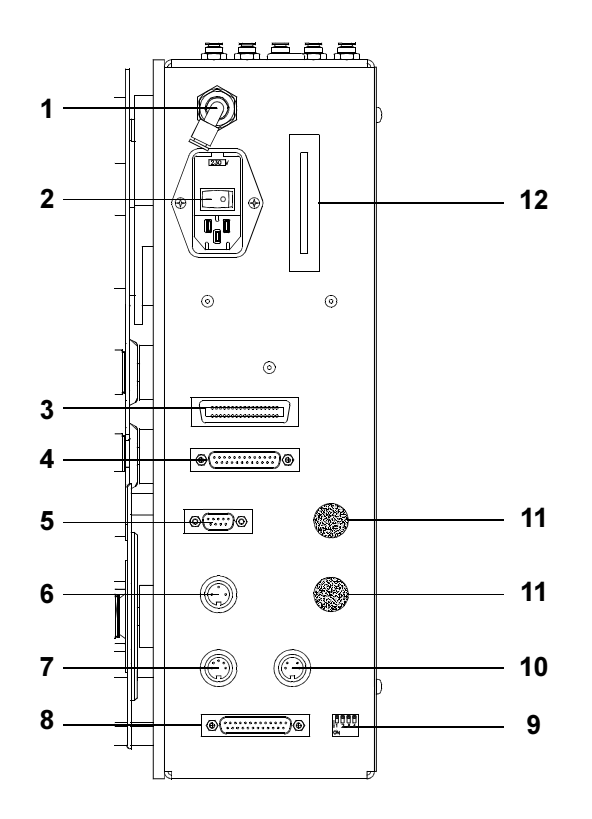

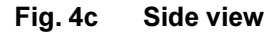

- 1 Connector for the compressed air
- 2 Power connector with power switch
- 3 Parallel interface port
- 4 Serial interface port
- 5 Scanner connector
- 6 Connector warning sensor transfer ribbon end
- 7 Connector warning sensor label end
- 8 PLC interface port
- 9 DIP switches
- 10 Connector warning light
- 11 Silencer
- 12 Memory card module slot

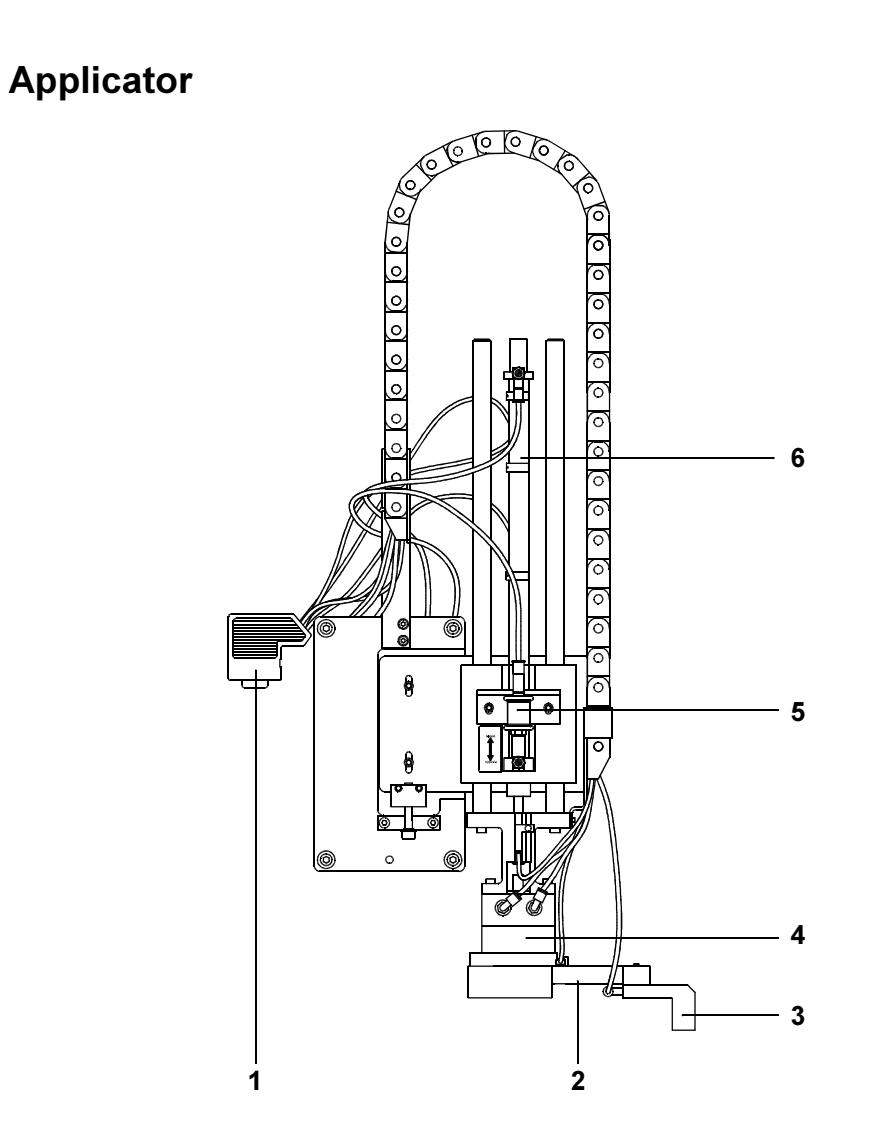

Fig. 4d Front view

- 1 - Connector for the electronics
- 2 - Pad holder
- Pad 3
- 4 Turn cylinder5 Slide valve
- 6 Lift cylinder

# **5** Mounting the Applicator

# Installation

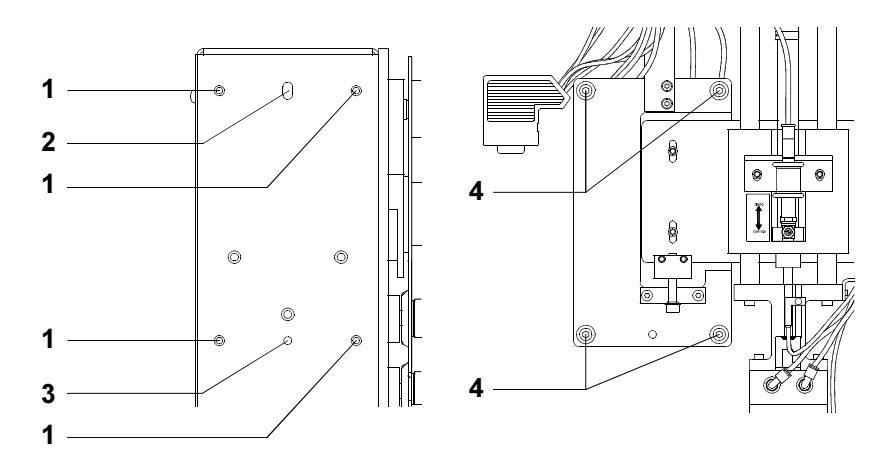

#### Fig. 5a Installing the applicator

- 1. Put the applicator at the left side of the **PAM 3000** printer using the four holes (1).
- 2. Fasten the applicator by screwing the four screws (4) including the washers.

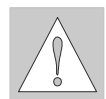

# **CAUTION!**

Make sure that the two bolts at the rear side of the applicator are inserted into the long hole (2) and the guide hole (3) on the side of the printer.

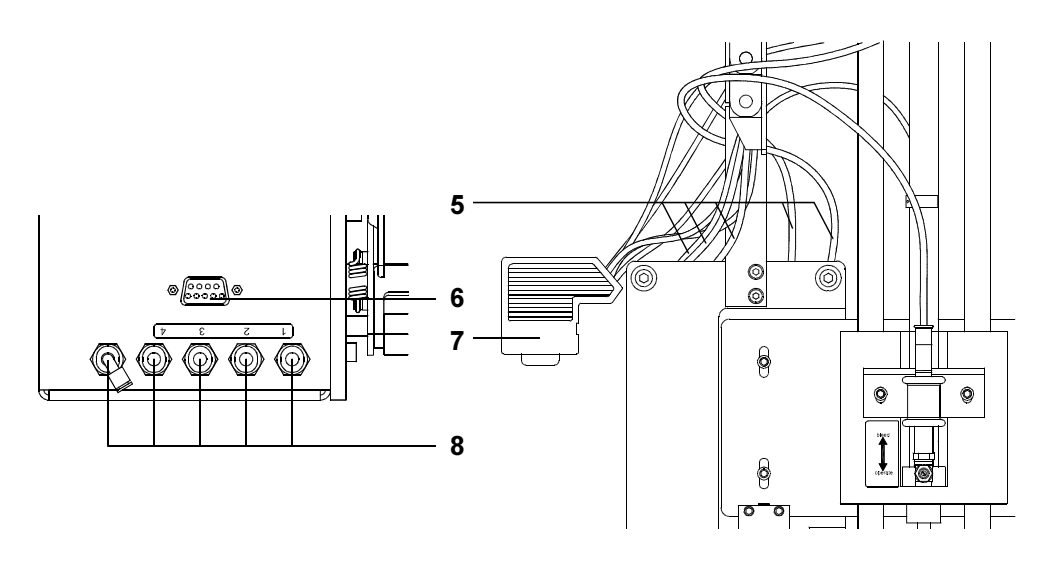

Fig. 5b Connecting the applicator

- 3. Plug the connector of the applicator's electronic system (7) in the peripheral port (6) of the **PAM 3000** printer.
- 4. Push the compressed air tubes of the applicator (5) into the appropriate push-in-fittings (8) on the top of the **PAM 3000** printer. The appropriate tubes and fittings are marked by figures.

# **Slide Valve**

The lift cylinder (1) is equipped with a slide valve (2), which can only be actuated manually. By delivering the slide valve is closed so it is possible to keep the compressed air in the lift cylinder. That way the pad (3) is hold in its upper position.

By opening the slide valve (slide the ring upwards to the position "bleed") it is possible to remove the pad from its upper position as the compressed air supply is closed and the applicator is switched off.

But the slide valve should only be opened (bleed) if it is necessary to move the pad for mounting or service for example cleaning the pad, or removing fragments of labels.

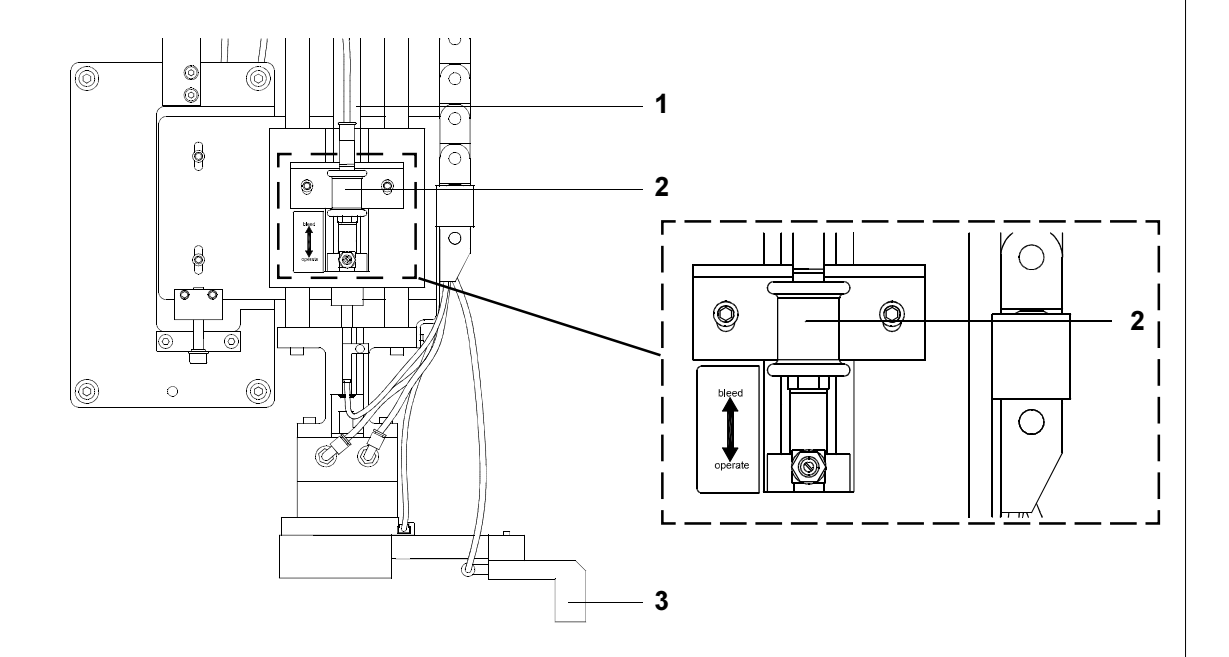

Fig. 5c Slide valve at the lift cylinder

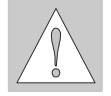

#### **CAUTION!**

Pay attention to the pad while opening the slide valve. It should be swung away from the peel-off edge of the printer (90°-position).

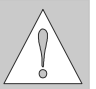

#### **CAUTION!**

The slide valve must be closed during operation. Otherwise the lift cylinder can be moved without control, which can cause damages.

# Pad Unit

## Versions

The pad unit consists of the pad holder, the pad and the blow tube. The format of the pad holder and the pad depends on the label format.

So there are two different versions of the pad holder, the small format (type 1200) and the large format (type 1100).

The small format is recommended for use of small labels with a height up to 25 mm. The pad is specific designed for each label format which is used.

When applying large labels it is necessary to mount a blow tube additionally.

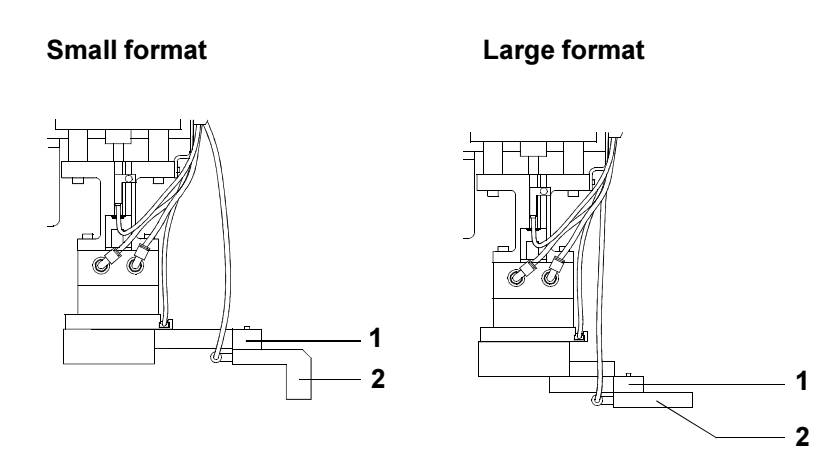

Fig. 5d Front view pad holder (1) and pad (2)

Small format

Large format

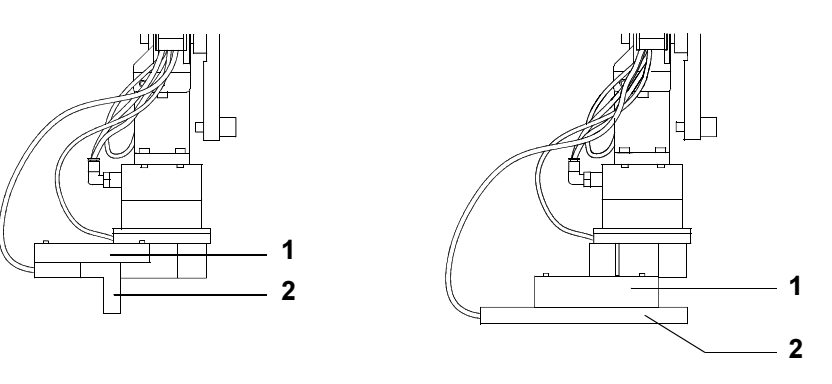

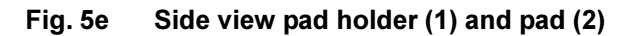

#### Mounting

Normally all supplied label applicators have passed a previous run at the factory. Therefore all units including the pad holder and the pad which are necessary for the operation of the device are mounted.

But it is possible to dismantle the pad holder and the pad without effort when the label format is changed. Following it is very easy to mount the new pad holder or pad.

Small format

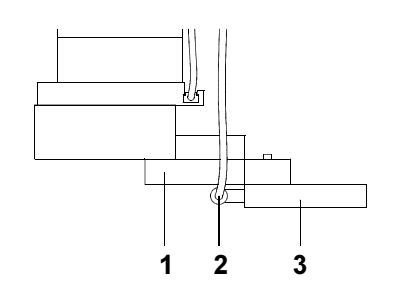

Large format

Fig. 5f Changing the pad

Changing the pad :

- 1. Remove the vacuum tube (2) from the pad (3).
- 2. Loosen the screw on the lower side of the pad (3).
- 3. Remove the pad (3).
- 4. Attach the new pad to the pad holder (1).
- 5. Fasten the new pad on the pad holder (1) using the screw.
- 6. Attach the vacuum tube (2) to the new pad.

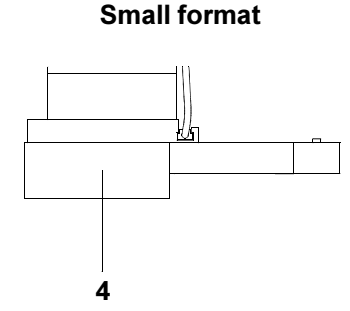

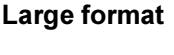

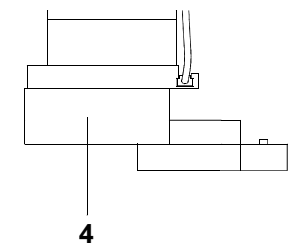

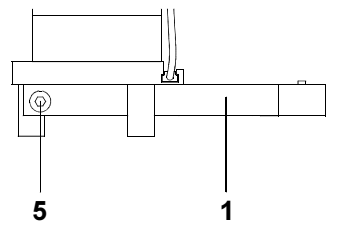

Fig. 5g Changing the pad holder

Changing the pad holder :

- 1. Dismount the pad (3).
- 2. Loosen the screw on the lower side of the cover (4).
- 3. Remove the cover (4).
- 4. Loosen the screw (5) at the pad holder (1).
- 5. Remove the pad holder (1).
- 6. Attach the new pad holder to the bolt.
- 7. Fasten the new pad holder by screwing the screw.
- 8. Mount the cover.
- 9. Mount the pad.

#### **Blow Tube**

It is necessary to mount a blow tube when applying large labels. This way the label is additional blown against the pad with an air current coming from the blow tube. The air current supports the take-over of the label by the pad.

There is an equipment (1) at the front side of the printer to attach the blow tube.

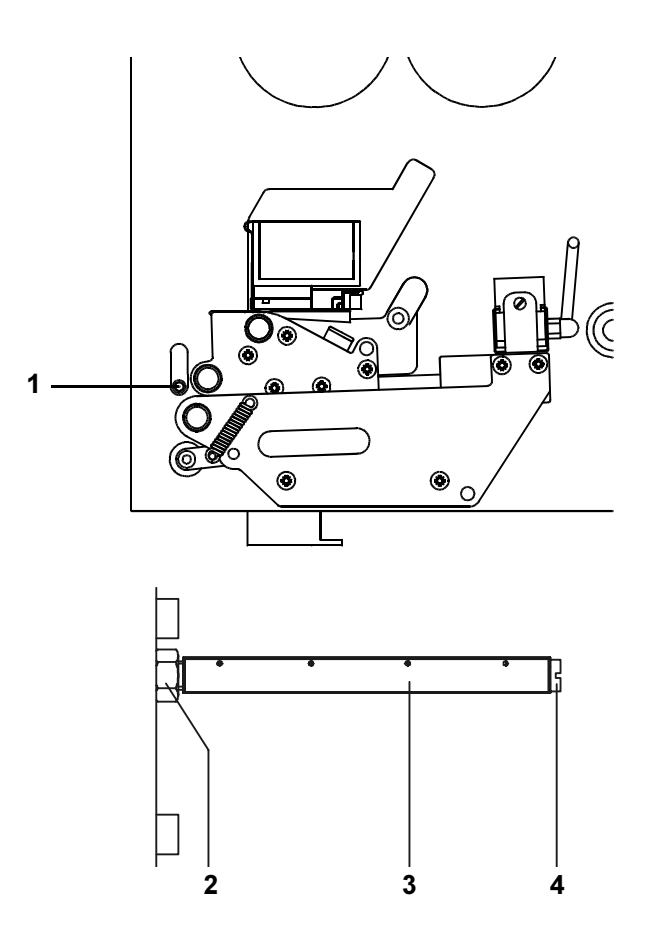

#### Fig. 5h Installing the blow tube

- 1. Screw the blow tube into the equipment (1) on the front side of the printer.
- 2. Turn the drillings of the tube (3) to the dispense edge of the printer.
- 3. Hold the slotted screw (4) with a screwdriver and fix the tube by tightening the counter nut (2).
- 4. Slide the DIP-switch 4 on the side of the printer to the position "OFF" (see page 34).

# 6 Connecting the Printer

# **Air Connection**

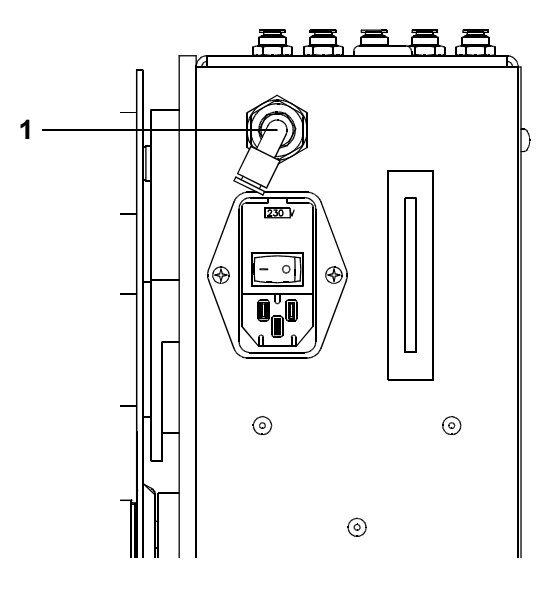

Fig. 6a Air connection

**PAM 3000** needs for operation the connection to a compressed air supply. It is very important to guarantee an operating pressure of 5 bar with a tolerance of plus/minus 5 %.

The air connector (1) is located at the side of the printer. The push-in-fitting is suitable for a 8mm-tube.

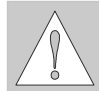

#### **CAUTION!**

Make sure that the compressed air supply is switched off while connecting the printer.

- Insert the tube of compressed air supply into the push-in-fitting (1). Insert the tube firmly.
- Adjust the required operating pressure.

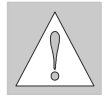

CAUTION ! Use only filtered compressed air to operate the printer. Guarantee an operating pressure of constant 5 bar during operation.

# **Interface Connections**

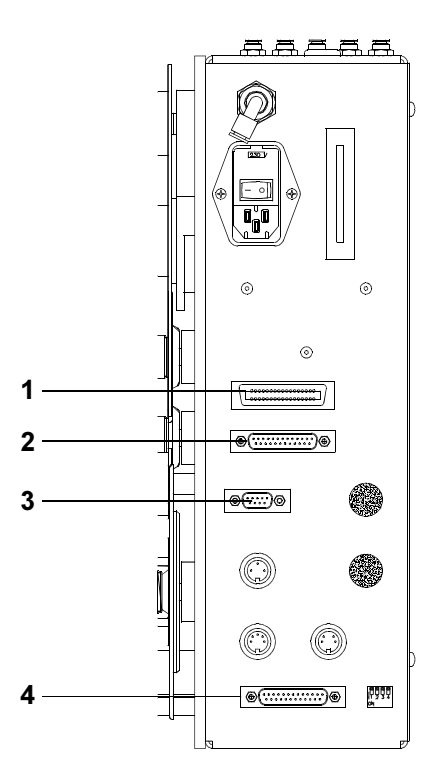

**1** - Parallel interface port

- 2 Serial interface port
- 3 Interface port for scanner
- 4 PLC interface port

#### Fig. 6b Interface ports

**PAM 3000** is equipped with three serial interfaces, these are RS-232, RS-422, and RS-485, all of them using the 25 pin interface connector (**2**).

In most cases, you can use the RS-232 interface for the connection to the computer. If your computer is located more than 15m away from the printer you should use the RS-422 interface.

The RS-485 interface is provided for using the printer as part of a networked system.

In addition to the serial port, the printer also provides a parallel (Centronics) interface which offers a faster transfer of data than the serial interfaces. Therefore, we recommend to use the parallel interface for those applications where a large number of loadable fonts or complex graphics have to be printed.

For the Centronics interface use the 36 pin interface connector (1).

Additionally **PAM 3000** has a PLC interface with 25 pin connector (**4**). This interface is needed for embedding the printer in the process control of a higher system and is especially used to start the printing and applying of the labels.

**PAM 3000** is also equipped with a 9 pin connector (**3**) to connect a scanner. This way it is possible to check a printed bar code immediately after printing and before applying. If the scanner sends the goodread-signal then the label can be applied. If there is no scanner connected it is necessary to simulate the goodread-signal. This can

be realized by a plug. An example for the circuit diagram of this plug you can find in appendix C page C-9.

The interfaces are to connect with suitable cables.

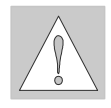

CAUTION !

Make sure that all connected computers and their connecting cables are correctly grounded.

# **Connection to Power Supply**

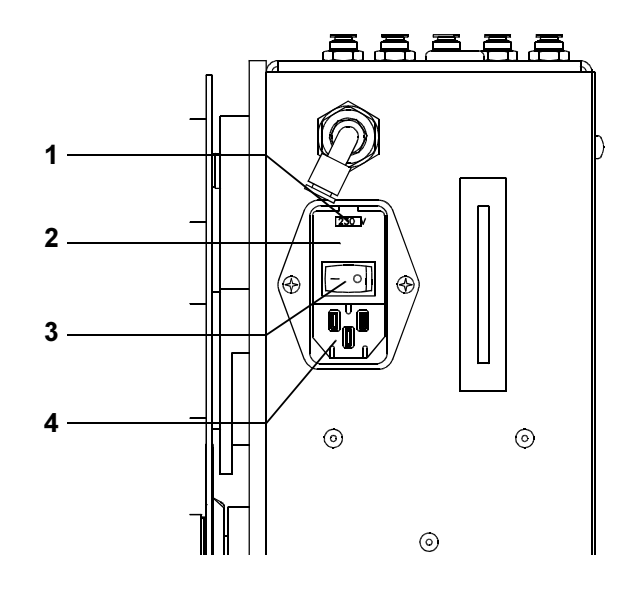

- 1 Voltage selector
- 2 Voltage selector cover
- 3 Power switch
- **4** Power supply connector

Fig. 6c Power supply module

The PAM 3000 is designed for use with 230V A.C/ 50Hz (standard) or 115V A.C/60Hz.

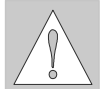

# CAUTION !

Before connecting the printer to the power supply, make sure that the voltage selected on the power supply module of the printer is the same as your main power supply !

To change the voltage setting, open the cover (2) and remove the voltage selector from the power unit.

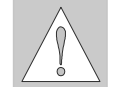

# CAUTION !

If you have changed the operating voltage of your printer the fuses need replacing as stated below !

230 V - 2 x T 1.5 A 115 V - 2 x T 3 A

When delivered, the correct fuses for the pre-selected operative voltage are installed. You will find the necessary fuses for the other voltage in the accessories package.

Slide the voltage selector back into the power supply module so that the correct voltage is visible in the lid window.

Connect the printer to a **grounded** outlet using the power cable supplied in the accessories package.

# 7 Media Loading

# **Preparation of the Label Supply Hub**

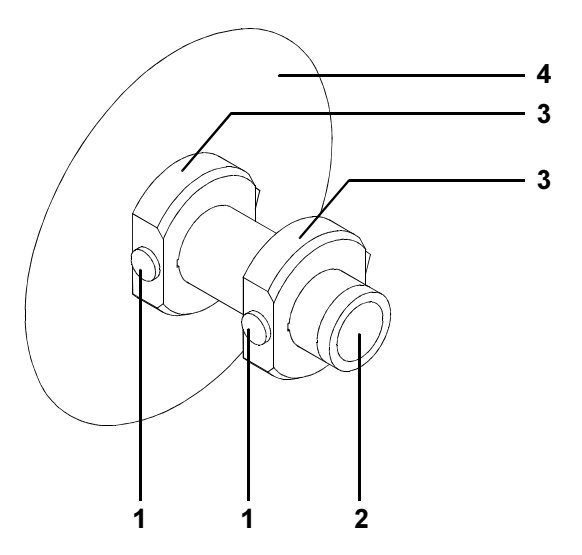

Fig. 7a Preparation of the label supply hub

**PAM 3000** is equipped with a rotating label supply hub, which is able to take up rolls with a core diameter of 76 mm.

To take up these label rolls it is necessary to mount two adapters (3) onto the supply hub :

- Put the first adapter (3) onto the supply hub (2) and slide it to the wind plate (4) until it blocks. Tighten the knurled srew (1).
- Put the second adapter onto the supply hub (2) and slide it against the wind plate until the distance between the outer edge of the adapter and the wind plate (4) is a little less than the width of the label roll. Tighten the knurled screw (1).

# Loading Labels

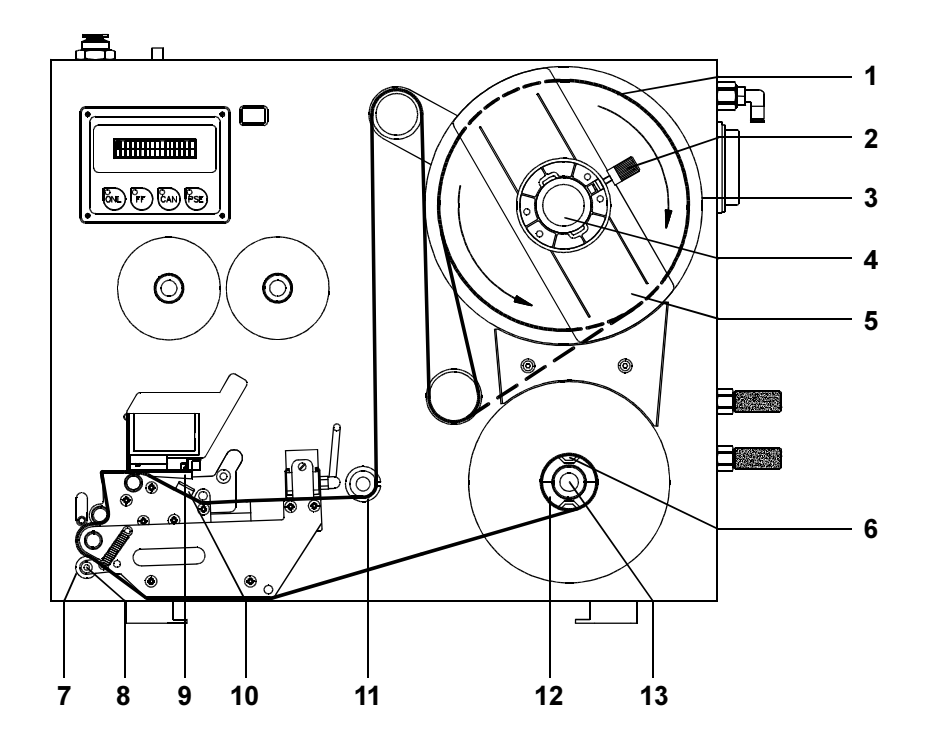

Fig. 7b Media loading

- 1. Place the label roll (1) onto the prepared media supply hub (4) and slide it down against the wind plate (3). The solid line represents the feed path of outside-rolled labels, the broken line of inside-rolled labels.
- 2. Put the flange (5) on the supply hub (4), slide it down against the label roll (1) and fix it at the supply hub by tightening the knurled knob (2).
- 3. Slide the media guide (11) outwards as far as possible.
- 4. Unlock the transport locking roller (7) by pressing the knurled knob (8) downwards.
- Unroll a length of label stock from the media roll and feed it first to the printhead (9) as shown in figure 7b.
  It is particularly important to ensure that the media strip slides properly through the fittings of the photocell assembly (10).
- 6. Feed the label stock out of the side of the printer until there is enough material to reach the internal rewinder.
- 7. Take off all labels from the outstanding liner, and feed the liner as shown in figure 7b to the internal rewinder (**12**).
- 8. Slide the media strip under the rewinder clamps (6) to the wind plate. Hold the rewinder and turn the knurled knob (13) clockwise. That way the label strip will be fixed at the rewinder.
- 9. Turn the rewinder (12) clockwise for tightening the label strip.
- 10. Press the knurled knob (8) upwards to close the transport system.
- 11. Slide down the guide (11) against the upper edge of the label strip.

# <section-header>

# Fig. 7c Loading thermal transfer ribbon

1. Slide the roll of transfer ribbon (4) onto the ribbon supply hub (5) as far as possible.

#### NOTICE !

Pay attention to the side of the ribbon material which is coated with ink ! The inked side is generally the dull side. When the ribbon is inserted, the inked side must face the opposite side of the printhead !

- 2. Hold tight the ribbon supply hub (**5**) and rotate the knurled knob (**6**) clockwise until it stops. That way the transfer ribbon roll (**4**) will be attached to the ribbon supply hub (**5**).
- 3. Slide an empty cardboard core (1) onto the ribbon take up hub (2) and fix it by clockwise turning the knurled knob (3).
- 4. Feed the transfer ribbon along the path as shown in figure 7c, then attach it to the core (1) using adhesive tape or a label.
- 5. Turn take up hub (2) counterclockwise in order to smooth and stretch the ribbon.

# 8 Adjustments

All supplied label applicators have passed a previous run at the factory. Therefore, the basic adjustments which are necessary for the operation of the device have been carried out. It may be useful to do some more fine tuning when the applicator is installed. This refers mainly to mechanical parameters, which are depending on the format of the labels as well as some special settings for the type of operation.

# **Mechanical Adjustments**

#### Adjusting the Level of the Lift Cylinder Unit

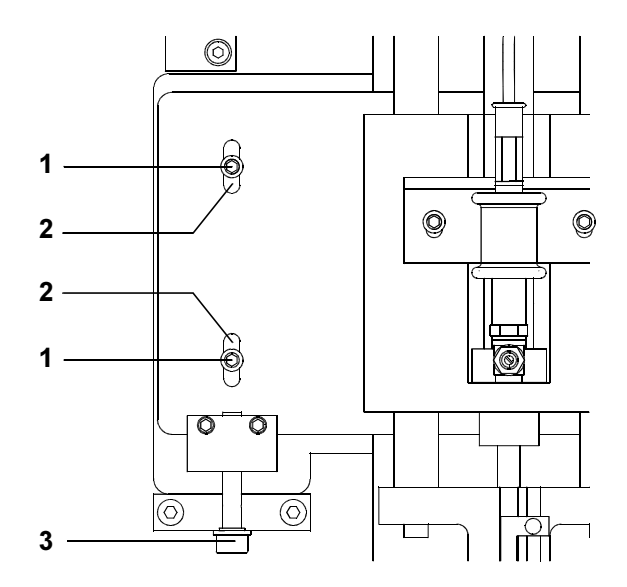

#### Fig. 8a Level adjustment

There are three screws at the front side of the applicator to adjust the level of the cylinder unit.

- 1. Loosen the two screws (1) at the carrier plate of the applicator. But they may not be removed.
- 2. Move the whole unit within the longish holes (2) by screwing the screw (3). The pad has to be located slightly above the dispense table of the printer.
- 3. Tighten the screws (1).

## Adjusting the Sides of the Lift Cylinder Unit

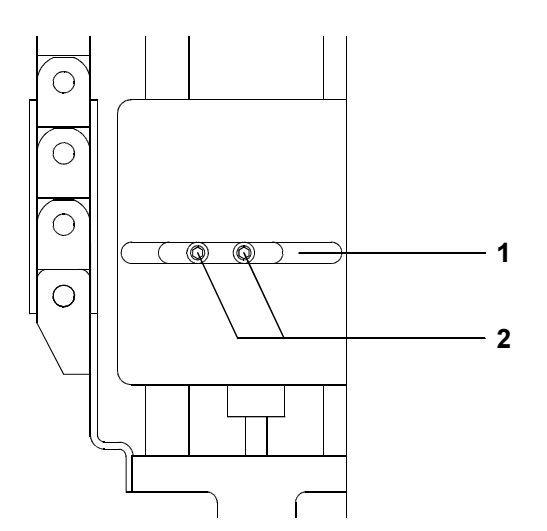

#### Fig. 8b Side adjustment

At the rear side of the carrier plate of the applicator there are two screws to adjust the sides of the cylinder unit.

- 1. Loosen the two screws (2) at the carrier plate of the applicator. But they may not be removed.
- 2. Move the whole unit within the longish hole (1). Adjust until the dispensed label is aligned centrally to the pad.
- 3. Tighten the screws (2).

#### **Tuning of the Blow Tube**

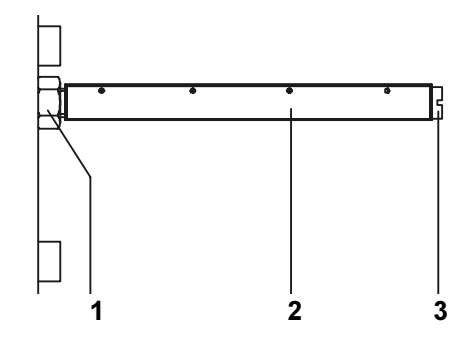

#### Fig. 8c Tuning the blow tube

When applying large labels it is necessary to install a blow tube additionally. The blow tube (**2**) for the supporting air can be rotated around its longitudinal axis. By rotatinge the blow tube the direction of the air current is changed (adjusting the blow openings to the dispense edge of the printer).

- 1. Loosen the lock nut (1) as well hold the slotted screw (3) with a screwdriver.
- 2. Adjust the tube until the air current is aligned with the dispense edge of the printer.
- 3. Tighten lock nut (1).

#### Adjusting the Label Edge Sensor

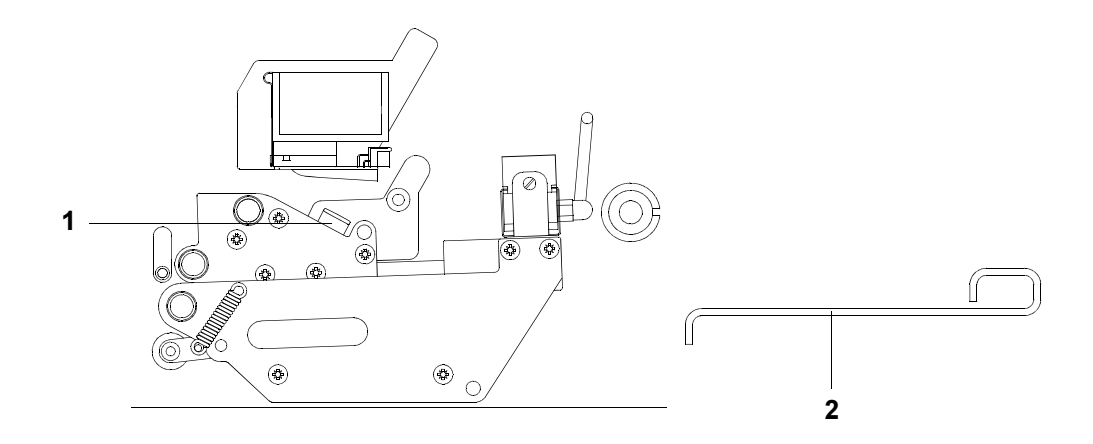

#### Fig. 8d Adjustment of the label edge sensor

To accommodate a variety of print jobs, the position of the label edge sensor (1) can be adjusted until it is at the proper sensing position. This setting is particularly useful when the labels to be printed are narrow, perforated, bear reflective markings, or are labels which are not square or rectangular in shape.

It is important to ensure that the sensor itself (the position of which is indicated by a green mark in the sensor housing) is positioned so that the space between the labels can be recognized by the photocell. In the case of labels which have an unconventional shape (ie. not square or rectangular), the photo cell should be positioned at the leading edge of the label.

Adjustment of the sensor is performed by sliding the whole label edge sensor in and out. It is recommended to use the pin-tool (2) included in the delivery contents for positioning the sensor.

# **Special Settings for the Operation**

There are integrated four DIP-switches to determine several types of operation. The DIP-switches are located in the opening (1) at the right side of the printer.

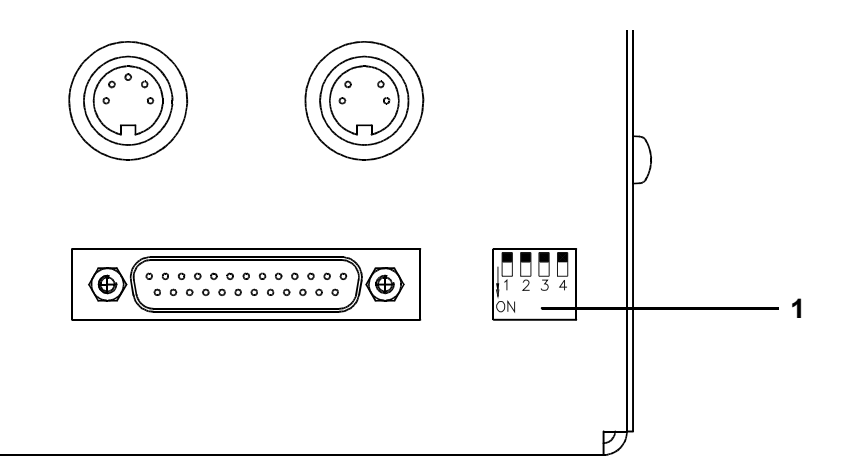

#### Fig. 8e DIP-switches

| DIP-switch | Parameter    | ON            | OFF           |
|------------|--------------|---------------|---------------|
| 1          | Label format | small         | large         |
| 2          | Recycle part | not installed | installed     |
| 3          | Applicator   | installed     | not installed |
| 4          | Print repeat | no            | yes           |

- DIP-switch 1-This switch is set on "ON" when small labels are used. By using large labels the switch has to set on "OFF".
- DIP-switch 2 If the switch is set on "ON" it is not possible to dispose the bad labels recognized by a scanner at a recycle part. If the switch is set on "OFF" it is possible to apply the bad labels on the recycle part. It is recommended to set the switch always on "ON" if no scanner is used.
- DIP-switch 3- If the switch is set on "ON" the printer notices that there is an applicator to carry out the further steps after printing. If the switch is set on "OFF" it is necessary to guarantee the correct further processing of the applying process by other features for example manually or by industrial robots.
- DIP-switch 4- If the switch is set on "ON" a bad label recognized by a scanner will not printed again. If the switch is set on "OFF" the print of a bad label recognized by a scanner

will be repeated. It is recommended to set the switch always on "ON" if no scanner is used.

# 9 Control Panel

The control panel of the **PAM 3000** is fitted with 4 function keys with indicator LEDs, and a 2x16 character digital LCD display.

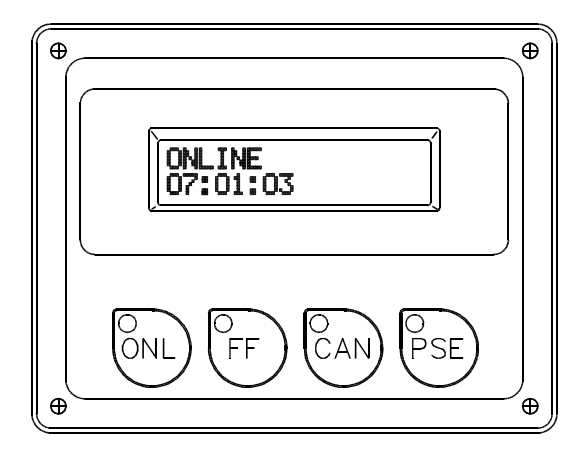

#### Fig. 9 Control Panel

The control panel display constantly provides the operator with the actual information concerning the current printer mode and label processing. The indicator LEDs support the information shown in the display by indicating which keys have to be pressed (e.g. in the event of a fault).

On the following pages, you will find descriptions of the key functions in the several system modes of **PAM 3000.** 

# System Mode ONLINE

|                  | ONL key                 | Switch into OFFLINE mode (LED ONL off)                                                                                                |
|------------------|-------------------------|----------------------------------------------------------------------------------------------------|
|                  | FF key                  | Provides label feed. The leading edge of the next label to be printed is in print position.                                           |
|                  | CAN key                 | Deletes data of the previous print job in internal memory.<br>Following that, "Pause reprint" is not available.<br>(see PSE key)      |
| O <sub>PSE</sub> | PSE key                 | Repeats the print of the last label, after the previous print job has been completed. (only if setup parameter 'Pause reprint' is on) |
| Onl<br>Ocan<br>t | ONL key<br>+<br>CAN key | Pressing both keys together for at least 5 seconds will switch into the SETUP mode.<br>(LED ONL off)                                  |

# System Mode OFFLINE

|                  | ONL key | Switch into ONLINE mode (LED ONL on)                                                                 |
|------------------|---------|----------------------------------------------------------------------------------------------------|
|                  | FF key  | Provides label feed. The leading edge of the next label to be printed is in print position.          |
|                  | CAN key | Switch into LABEL FROM CARD mode.<br>(only if memory card is installed and formats are stored on it) |
| O <sub>PSE</sub> | PSE key | Display shows printer info display (information about printer settings)                              |

# System Mode PRINT

|                  | CAN key | short pressing :                                                         | Cancels the current print job,<br>Switch to the next job in the input buffer                            |
|------------------|---------|--------------------------------------------------------------------------|----------------------------------------------------------------------------------------------------|
|                  |         | longer pressing (>1s):                                                   | Cancels the current print job,<br>Deletes the input buffer (LED CAN blinks),<br>Switch into ONLINE mode |
| O <sub>PSE</sub> | PSE key | Interrupts the current print job,<br>Switch into PAUSE mode (LED PSE on) |                                                                                                    |

# System Mode PAUSE

|     | FF key  | Provides label feed. The leading edge of the next label to be printed is in print position. |                                                                                                    |
|-----|---------|---------------------------------------------------------------------------------------------|----------------------------------------------------------------------------------------------------|
|     | CAN key | short pressing :                                                                            | Cancels the current print job,<br>Switch to the next job in the input buffer                            |
|     |         | longer pressing (>1s):                                                                      | Cancels the current print job,<br>Deletes the input buffer (LED CAN blinks),<br>Switch into ONLINE mode |
| PSE | PSE key | Continues the current print job,<br>Switch into PRINT mode (LED PSE off)                    |                                                                                                    |

# System Mode LABEL FROM CARD

| OONL | ONL key | Switch into OFFLINE mode                                                                                                    |  |
|------|---------|----------------------------------------------------------------------------------------------------|--|
|      | FF key  | For scrolling down within the file list stored on the card<br>Reduces the quantity of labels to be printed                      |  |
|      | CAN key | For scrolling up within the file list of the card<br>Increases the quantity of labels to be printed                             |  |
| PSE  | PSE key | Confirms file selection<br>Moves the cursor to the right when setting the quantity of labels to print<br>Switch into PRINT mode |  |
# 10 Setup

Using the setup mode, the configuration of the **PAM 3000** may be customized to suit specific requirements. Initial setup should be performed when operating the printer for the first time. Changes which become necessary to process different print jobs, e.g. when different materials are used, can mostly be accomplished by changing the software settings.

# Start of Setup Mode

This mode is initiated by **either** simultaneously pressing down the  $\overset{\circ}{\overset{\circ}}$  key and the  $\overset{\circ}{\overset{\circ}}$  key when switching on the printer and keep them pressed until the system test is completed, **or** in ONLINE mode, press the same two keys down for at least 5 seconds.

Starting the setup mode, the display shows "SETUP" for about one second, followed by "Country" which represents the first of the parameters to select from. Depending on the selection, the setup parameters and their settings will be shown. The list of parameters is brought up in a row and may be run through repeatedly.

Each time a parameter setting has been changed, there will be a request for confirmation. There will not be a general request before leaving the setup mode.

# Leaving the Setup Mode

The setup mode can be left at any point by pressing the  $\overset{o_{out}}{\longrightarrow}$  key. The confirmed parameters will be saved.

If an already confirmed setting is not desired any more, switch off the printer during the setup mode to cancel changes.

# **Restore the Default Setting**

To return to the original factory default settings, press all three keys, the  $\binom{P_{\text{ov}}}{V}$  key, the  $\binom{P_{\text{FF}}}{V}$  key,

and the  $\begin{pmatrix} P_{a} \\ d \end{pmatrix}$  key simultaneously while switching on the printer and keep them pressed down until the display shows "--- RESTORE ---".

# Function Keys in System Mode SETUP

| OONL                 | ONL key | Stores the chosen and confirmed settings of the setup-parameters and completes the SETUP mode.<br>(i.e. switch into ONLINE mode (LED ONL on) |
|----------------------|---------|----------------------------------------------------------------------------------------------------|
| O <sub>FF</sub><br>↓ | FF key  | Skips to next setup parameter.<br>Reduces numerical setup values.                                                                            |
| CAN<br>T             | CAN key | Skips to previous setup parameter.<br>Increases numerical setup values.                                                                      |
| O <sub>PSE</sub>     | PSE key | Confirms selected settings for parameters.                                                                                                   |

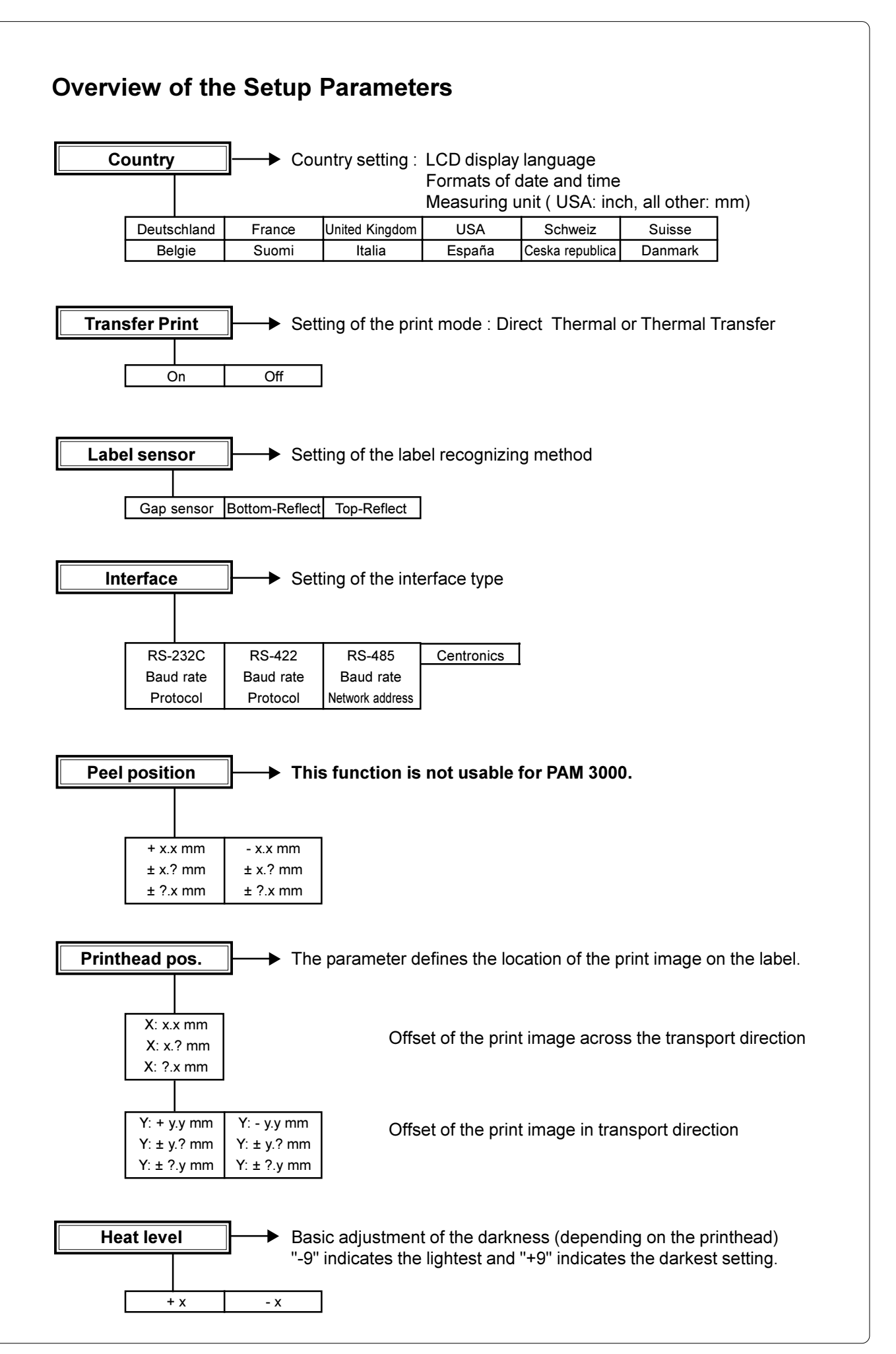

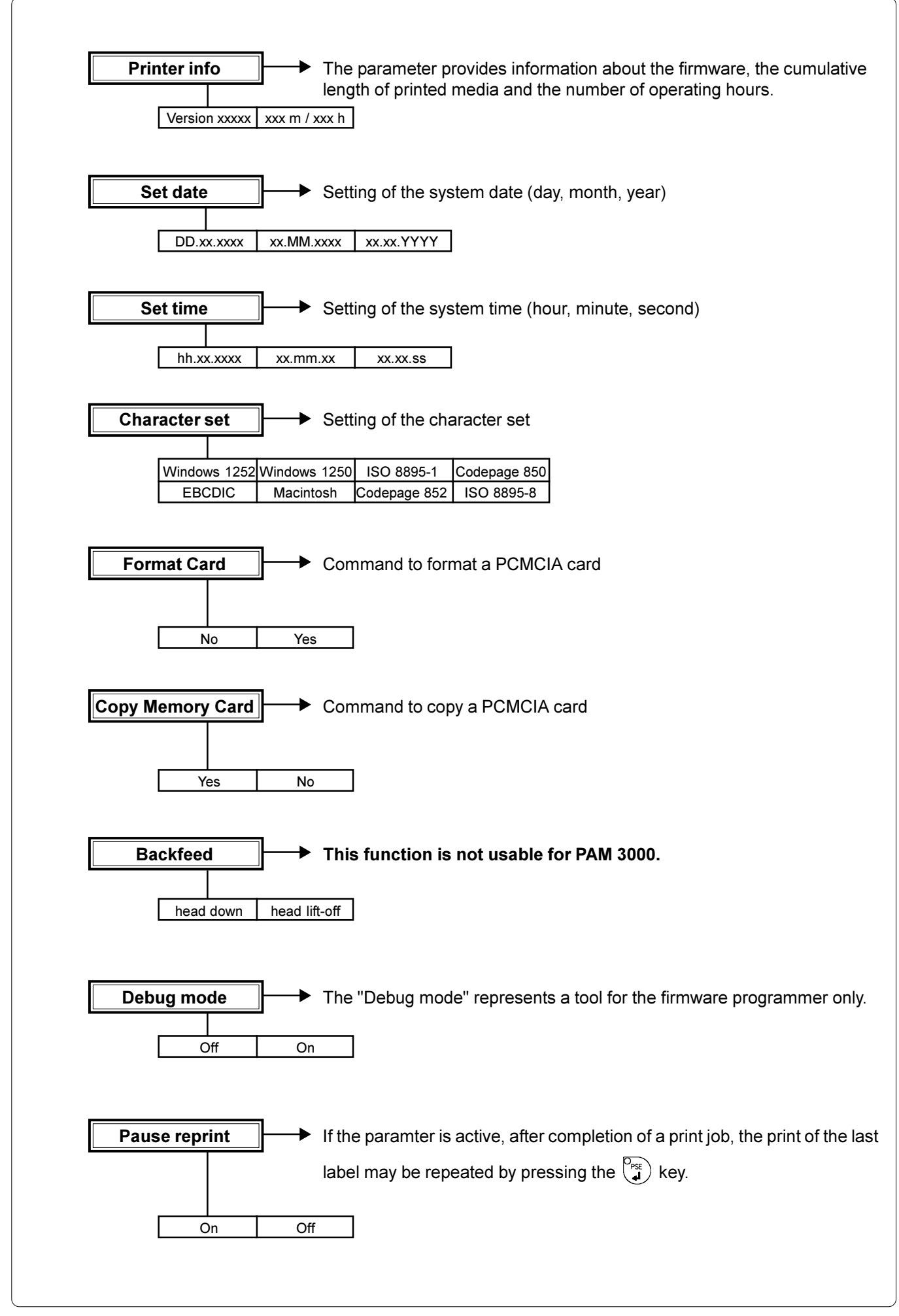

# **11 Printer Info Display**

# Viewing the Printer Info Display

**PAM 3000** offers a convenient option for retrieving and viewing information about the printer configuration and occurred hardware problems without using setup mode or test print mode. After switching on, or completing the system test or print jobs, the printer is in ONLINE mode.

Pressing the  $\binom{p_{orc}}{r}$  key will switch into OFFLINE mode where the display shows the status

information on ten different pages which are accessible by repeatedly pressing the  $\begin{pmatrix} P_{psc} \\ a \end{pmatrix}$  key.

The printer info display can be exited by pressing the  $\binom{p_{out}}{r}$  key (back into ONLINE mode).

# **Definition of the Printer Info Display**

Printer info 1: RS 232 / RTS/CTS

## Fig. 11 a Printer info display 1

On the first page, the selected interface (default setting : RS232) and the handshake or protocol (default setting : RTS/ CTS) will be shown.

Printer info 2: 9.600

## Fig. 11 b Printer info display 2

The second page contains information about the fixed baud rate of the serial interface (default setting : 9600).

Printer info 3: 2.58 / Aug 15 01

## Fig. 11 c Printer info display 3

On the third page, the version and the date of the firmware are shown. The example as shown in figure 11c represents the firmware version No. 2.58 as at Aug 15, 2001.

Printer info 4:0000/2/5/C

## Fig. 11 d Printer info display 4

The fourth page of the info display contains coded information on the configuration of the printer and the internal test results in the format "xxxx / y / z / C".

| XXXX | Result of the system test<br>The four-digit hexadecim<br>The example, as shown<br>no hardware faults. | t<br>nal number c<br>in figure 11d | ontains (coded) hardware faults.<br>, displays "0000" indicating that there have beer |
|------|----------------------------------------------------------------------------------------------------|------------------------------------|---------------------------------------------------------------------------------------|
| У    | Type of peripheral device<br>2 : Applicator (I<br>3 : None fitted                                     | e<br>Default)                      |                                                                                       |
| Z    | Configuration setting Tra<br>The value of z results fro<br>settings.                                  | insfer print/ L<br>om adding the   | abel sensor<br>e code numbers for selected                                            |
|      | Transfer print :                                                                                      | 1 =<br>0 =                         | ON (Default)<br>OFF                                                                   |
|      | Label sensor :                                                                                        | 8 =<br>4 =<br>0 =                  | Bottom-Reflect<br>Gap sensor (Default)<br>Top-Reflect                                 |
|      | For example, Figure 11d                                                                               | : "5" - Trans                      | fer print ON (1) + Gap sensor (4).                                                    |
|      |                                                                                                    |                                    |                                                                                       |

C Indicates that the setup configuration has been altered from the defaults

Printer info 5: Windows 1252

# Fig. 11 e Printer info display 5

The fifth of the info pages shows the name of the character set as selected in setup.

| Delay time<br>0 ms         |
|----------------------------|
| Lock time<br>0 ms          |
| Support del. off<br>250 ms |
| Blow time<br>0 ms          |
| Support delay on<br>0,0 mm |

# Fig. 11 f Printer info display 6 - 10

The last five info pages show different settings related to the applicator module.

# 12 Monitor Mode / ASCII Dump Mode

If programming directly, the monitor mode provides a method to print control sequences which were received at the interface. The commands will be printed in text format depending on the selected character set. Error messages will be printed directly behind the fault, e.g. for unknown commands.

# NOTICE !

In monitor mode, the printer will not recognize gaps between labels nor control the ribbon feed.

For questions or future reference, print and retain one copy of the label format for each label printed.

# Start of Monitor Mode/ ASCII Dump Mode

To start the monitor mode, press the  $\overset{O_{FF}}{\clubsuit}$  key while switching on the printer, and keep it pressed down until the system test is completed. The display shows "ASCII Dump Mode". Following send a print job to the printer and then press the pre-dispense key to print out the contents of the label.

In monitor mode, the print of data will be started after every four lines of data received.

Therefore, in some cases, the last lines of the label have to be retrieved by pressing the  $v_{\downarrow}^{\text{pr}}$  key.

To cancel ASCII Dump mode, press the  $\mathcal{O}_{ML}$  key.

# **Representation of the Control Characters**

The control characters (ASCII Code 00 ... 31) as shown in monitor mode printouts are as follows.

| Co  | de  | Printout                    | Co  | de  | Printout       | Co  | de  | Printout        | Co  | de  | Printout        |
|-----|-----|-----------------------------|-----|-----|----------------|-----|-----|-----------------|-----|-----|-----------------|
| DEC | HEX |                             | DEC | HEX |                | DEC | HEX |                 | DEC | HEX |                 |
| 00  | 00  | NUL                         | 08  | 08  | BS             | 16  | 10  | DLE             | 24  | 18  | C <sub>AN</sub> |
| 01  | 01  | s <sub>oh</sub>             | 09  | 09  | HŢ             | 17  | 11  | D <sub>C1</sub> | 25  | 19  | EM              |
| 02  | 02  | s <sub>Tχ</sub>             | 10  | 0A  | LF             | 18  | 12  | D <sub>C2</sub> | 26  | 1A  | s <sub>UB</sub> |
| 03  | 03  | Ε <sub>Τχ</sub>             | 11  | 0B  | ٧ <sub>T</sub> | 19  | 13  | DC3             | 27  | 1B  | ESC             |
| 04  | 04  | е <sub>ОТ</sub>             | 12  | 0C  | FF             | 20  | 14  | D <sub>C4</sub> | 28  | 1C  | FS              |
| 05  | 05  | ENQ                         | 13  | 0D  | С <sub>R</sub> | 21  | 15  | NAK             | 29  | 1D  | GS              |
| 06  | 06  | <sup>А</sup> С <sub>К</sub> | 14  | 0E  | SO             | 22  | 16  | s <sub>YN</sub> | 30  | 1E  | Rs              |
| 07  | 07  | BEL                         | 15  | 0F  | S              | 23  | 17  | ETB             | 31  | 1F  | Us              |

Table 12 Representation of the control characters in monitor mode

# Example of ASCII Dump Mode

The following figures show the "normal" appearance of a printed label, and the appearance of the same label when its commands are printed in ASCII Dump mode.

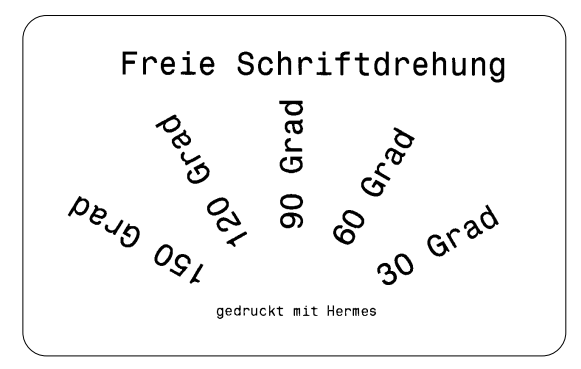

Fig. 12a "Normal" label

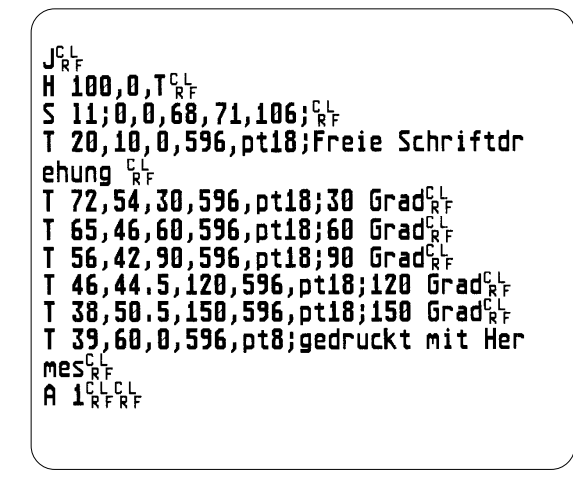

Fig. 12b The same label as above printed in ASCII Dump mode

# **13 Operation**

# **Positioning of the Labels**

The labels could be applied parallel to the print line ( $0^\circ$ -position) as well as across to the print line ( $90^\circ$ -position). An external signal via PLC interface triggers the type of labelling (see appendix C). The take-over of the labels is carried out in the  $0^\circ$ -position for both types of applying. The following movements are different :

### 0°-Applying

- 1. Turning into the 90°-position
- 2. Moving down
- 3. Stop
- 4. Turning into the 0°-position
- 5. Moving down
- 6. Applying
- 7. Moving up
- 8. Stop
- 9. Turning into the 90°-position
- 10. Moving up
- 11. Turning into the 0°-position

#### 90°-Applying

- 1. Turning into the 90°-position
- 2. Moving down
- 3. Stop
- 4. not any movement
- 5. Moving down
- 6. Applying
- 7. Moving up
- 8. Stop
- 9. not any movement
- 10. Moving up
- 11. Turning into the 0°-position

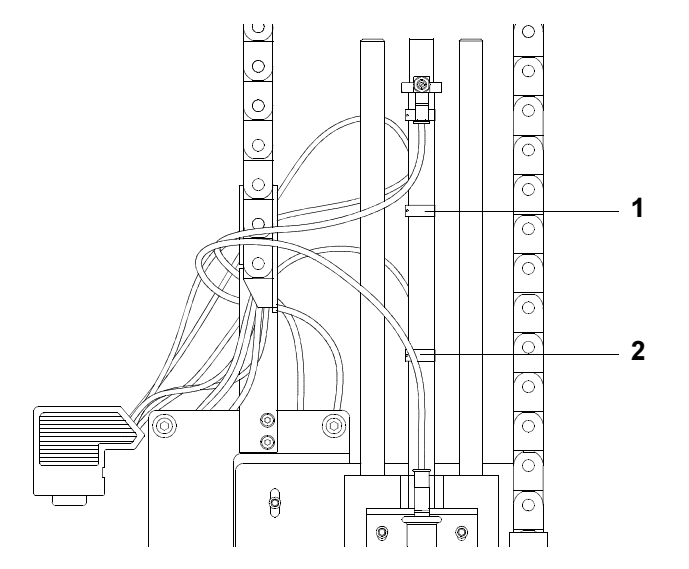

### Fig. 13a Sensors

The stop is set during the movement process to guarantee a correct carrying out of the turning of the pad. The location of the stop depends on the setting of the sensors (1, 2). During the 90°-applying the stop is not recognized by the user.

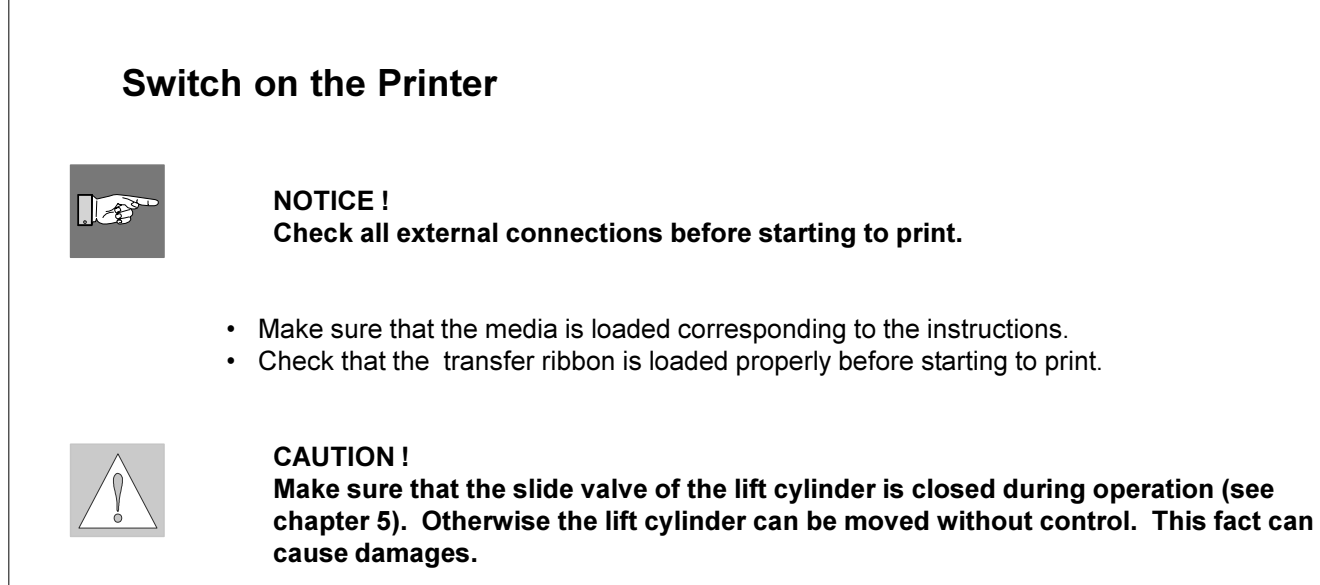

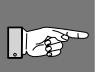

NOTICE ! Make sure that the pad is not covered by a label when switching on the device.

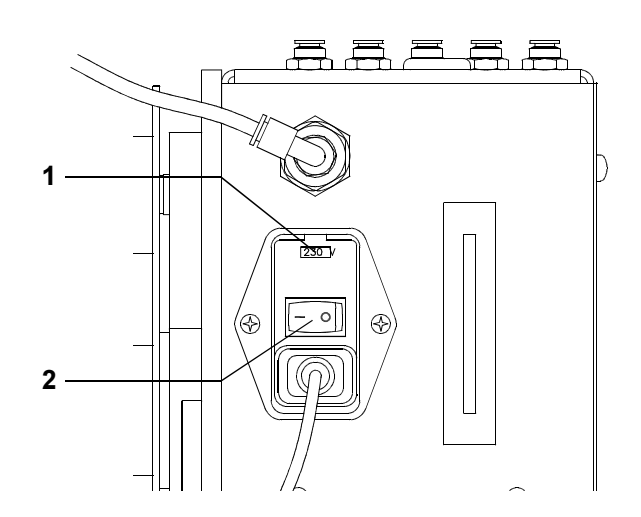

## Fig. 13b Power supply

- Switch on the compressed air supply.
- Switch on the power supply (2) of the Printer-Applicator-System.

The printer carries out a short system test and following the display shows the system mode "ONLINE". If a hardware failure occurs during the system test the type of the failure will be shown. In this case the printer should be switched off and on again. If the failure occurs again call for service.

If the display is not showing anything after switching on the printer, please check the following:

- the connection of the power cord is correct
- the fuse (1) that protects the power connection, is not defective

# **Standard Operation**

# .

### NOTICE !

Before starting the first print job after switching on the printer it is necessary to synchronize the label feed :

- Press the <sup>PF</sup>/<sub>4</sub> key to generate a synchronous running. Remove the processed labels manually.
- Start the print job.
- Start the labelling process via PLC interface.

With every start signal received by the PLC interface the printer performs one application cycle.

- Printhead is moved down.
- Label is printed.
- Printhead is moved up.
- Pad is moved to the peel-off table, vacuum is switched on.
- Label is peeled off by moving back the peel-off table and taken by the pad of the applicator module.
- Pad is driven to move back into the upper end position.
- Peel-off table is driven to move back into the front position.
- · Label is transported into the labelling position, vacuum is switched off.
- Label is placed onto the product.
- Pad is driven to return in its upper end position.

Now the printer-applicator-system is ready for the next cycle.

If an error occurs while the printer-applicator-system is operating, this is shown in the display (for types of errors and how to treat them see appendix A).

# Special Operation with the Pre-dispense Key

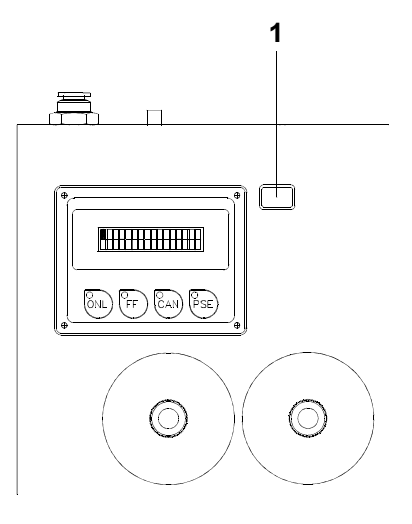

# Fig. 13c Pre-dispense key

By pressing the pre-dispense key (1), half cycles of the labelling process can alternately be released, provided that there is a print job. This operation mode is especially made for setups and adjustments.

## 1(st) half cycle

Pressing the key releases the print of one label provided that there is a print job available. The printhead is driven down, a label is printed and following the printhead is driven up.

## 2(nd) half cycle

Pressing the key will drive the lift cylinder to move the pad to the peel-off table. The peel-off table is driven back and the label is put on the pad. Following the pad is moved into the labelling position and the peel-off table is driven to move to the front. The label is placed onto the product. Then, the lift cylinder is driven to move the pad back into the upper end position.

If the label is removed from the pad manually after the first half cycle, the first half cycle will be repeated when the pre-dispense key is pressed again.

If there is no print job, only the movements of the second half cycle are carried out, when pressing the key.

The first half cycle of the labelling process can also be released by pressing the  $\downarrow_{\bullet}^{rr}$  key on the control panel of the printer. In that case, a blank label is picked up by the pad. That way,

the whole labelling process can be simulated by alternately pressing the  $\overset{\text{res}}{\clubsuit}$  key and the predispense key without the need of a print job or a connection to a computer.

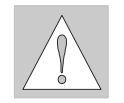

#### CAUTION ! By carrying out the applying cycle an area for the movements of the pad has to be free.

# 14 Optionen

# **Keyboard Adapter**

The **keyboard adapter** option offers to connect the printer to a standard PC keyboard, preferably "Cherry" brand or any other compatible input device (e.g. a bar code scanner) via its serial interface. Using the keyboard, print jobs of an internal PC card may be loaded and variable data may be altered. Input data requests as well as data received from the keyboard will be shown in the display of the printer.

The keyboard adapter is designed for use with all keyboards which fulfill the following requirements : MF-2 compatible, having a 5pin DIN plug, supporting code set 3, and also operating with a maximum of 15 kBaud.

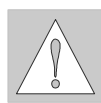

CAUTION !

The current consumption of the connected keyboard or scanner must not exceed 100 mA.

Installation of the Keyboard Adapter

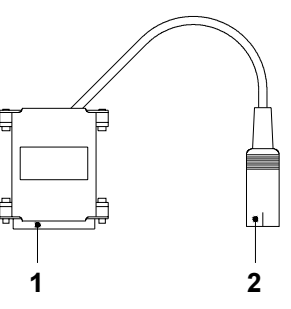

- 1 25 pin SUB-D plug
- 2 5 pin DIN connector

## Fig. 14a Keyboard adapter

- 1. Change the interface setting to "RS232C, 9600 Baud, RTS/CTS" and confirm.
- Switch the printer OFF ! Connect the 25 pin plug (1) of the keyboard adapter to the serial interface connector at the side of the printer.
- 3. Connect the keyboard to the 5 pin DIN connector (2) of the keyboard adapter.

## **Key Assignment**

The printer can easily be adjusted to the keyboard configuration of the particular country by using the setup parameter "Country". For each of the available settings the printer has a different table of key assignment, which, generally, complies with the assignment under Microsoft DOS.

The [ALTGR] key has no function. Therefore, all signs which are located on the right hand side of the key opposite of the normal characters (e.g.  $\{ \} [ ] \)$  can be generated by pressing the [ALT] key.

A few of the other special signs (e.g. " × +) may also be generated the same way. Other special characters (e.g.  $\tilde{n} \in \infty$ ) can be generated by inserting two characters one after the other, where the second input is a combination with the [ALT] key.

Some of the special characters cannot be shown in the display of the printer. In that case, the PAM 3000 will use a character which looks similar to the required character.

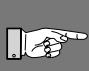

NOTICE ! When using a scanner, the character set of the scanner has to be the same as used by the printer.

## **Special Key Functions**

| [F1]          | To enter the list of labels stored on the memory card.                           |
|---------------|----------------------------------------------------------------------------------|
| [á],[â]       | To scroll up/down the list of labels on the memory card.                         |
| [ENTER] or    | Without a current print job : to switch between ONLINE and OFFLINE;              |
| [RETURN]      | While processing a print job : to confirm the data input.                        |
| [Shift]+[Del] | To delete the input line.                                                        |
| [ESC]         | To cancel the data input. (while printing same effect as CANCEL)                 |
| [SPACE]       | While printing same effect as PAUSE.                                             |
| [F2]          | To repeat the print of the last label. (as command A 1 CR)                       |
| [F3]          | To repeat the print of the last label including a new enquiry for variable data. |
| [Shift]+[F6]  | To start the self test printout.                                                 |
| [F7]          | Printer Info Display                                                             |
| [F8]          | Form feed                                                                        |

# **Memory Cards**

The printer provides an option for using memory cards to permanently save graphics, fonts, complete label formats, or database information. Data transfer may be performed via interface.

It is recommended that you make backup copies in case of malfunction of the original cards. The printer is able to read from PCMCIA version 2.1 compatible sRAM cards or Flash-EPROM cards. The maximum memory capacity is 4 MegaByte.

# Preparing the Memory Card

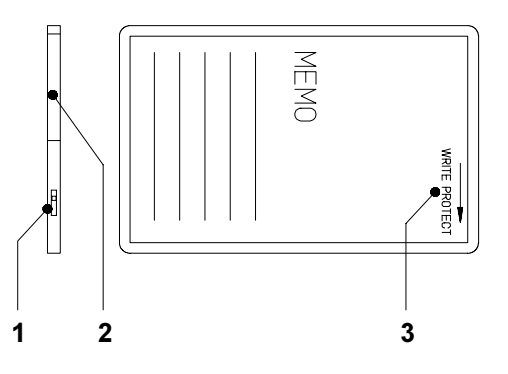

Fig. 14b Write protection / Inserting the battery

The write protection of the card may be activated or deactivated by shifting the switch (1) located at the front side of the card. The interpretation of the setting may be read from an imprint (3) on the back of the card.

If you want to format the card or write on it, switch off the write protection.

For replacing or inserting the battery in sRAM cards refer to the instructions of the manufacturer. In case the battery has to be replaced, it is usually found in a slot (2) above the switch (1).

## Installation of the Memory Card

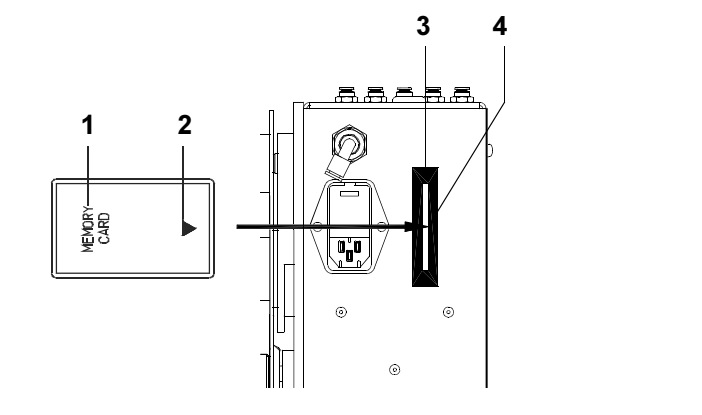

Fig. 14c Installation of the memory card

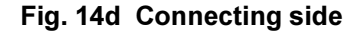

The front side of the memory card (1) is usually marked by the inscription "MEMORY CARD", and an arrow (2) representing the direction of inserting the card into the drive. There is also an arrow (4) impressed into the frame of the memory card slot of the printer. Insert the card (1) into the slot (3) so that the front of the card faces the arrow (4). At the connecting side of the card there are different guides on the top and the bottom which make it impossible to insert the card incorrectly.

## Formatting the Memory Card

For operation, the memory card first has to be structured internally in a certain way. Normally, memory cards are already pre-formatted in a suitable manner. If the card you are using is not formatted at all, the printer will bring up one of the messages "Unknown card" or "Structural err.". Then, you may format the card using one of the following methods :

- 1. Formatting the card using the printer setup command "Format card" (see chapter 10).
- 2. Formatting the card using the printer interface and the printer command "Mf;name CR".

### Writing on the Memory Card

There are also different methods to write onto a memory card.

The easiest way is to write on the card using the card drive of the printer and transfer the data via interface.

For saving a label, you need to put the label design commands into "brackets" consisting of "Ms"-commands :

| Ms LBL;ABC                 | Command to save a file called "ABC" |
|----------------------------|-------------------------------------|
| J                          |                                     |
| H 100,0,T                  |                                     |
| S I1;0,0,68,71,106         | Contents of the file "ABC"          |
| T 10,10,0,3,pt15;Memory ca | rd                                  |
| A 1[NOPRINT]               |                                     |
| Ms LBL E                   | nd of Save File command             |

After completing the commands the file "ABC" is stored on the card with all commands from "J" to "A" which describe the label format.

The parameter [NOPRINT] used within the command A line will suppress the print of the label while saving the file.

Whenever the file "ABC" is called up, exactly one label will be printed.

If you want to print the label in a variable quantity do not use the A command within the label description.

## Printing from a Memory Card

# . 🔗

NOTICE !

Using a memory card provides the opportunity to print without a connection of the printer to a computer.

Follow the instructions below, after the card has been installed and the printer has been switched ON :

- 1. Switch printer into OFFLINE mode by pressing the  $\bigcirc$  key.
- 2. After pressing the two key, the file name of the first label saved on the card will be shown.
- Using the <sup>CFF</sup>/<sub>4</sub> key and the <sup>CFF</sup>/<sub>4</sub> key, you may scroll up and down the contents of the card. Confirm the selection by pressing the <sup>CFF</sup>/<sub>4</sub> key.
- 4. If you have chosen a label with a set number of labels to print, the printer will instantly start printing.
- 5. For labels with a variable number of labels, the top line of the display shows "Number of labels", the bottom line shows "00001" with the first figure flashing (cursor). Using the <sup>O</sup><sub>1</sub> key and the <sup>O</sup><sub>1</sub> key, the figure at the position of the cursor may be altered. By pressing the <sup>O</sup><sub>2</sub> key the cursor can be moved on to the next figure. After confirming of the last figure, the printer starts to print.
- To pause the selection of a label or the input of the number of labels you may press the <sup>Ook</sup> key.

The data saved on the card are also accessible via interface and computer.

# Warning Light

By using the warning light it is possible to recognize the state of the printer with one view.

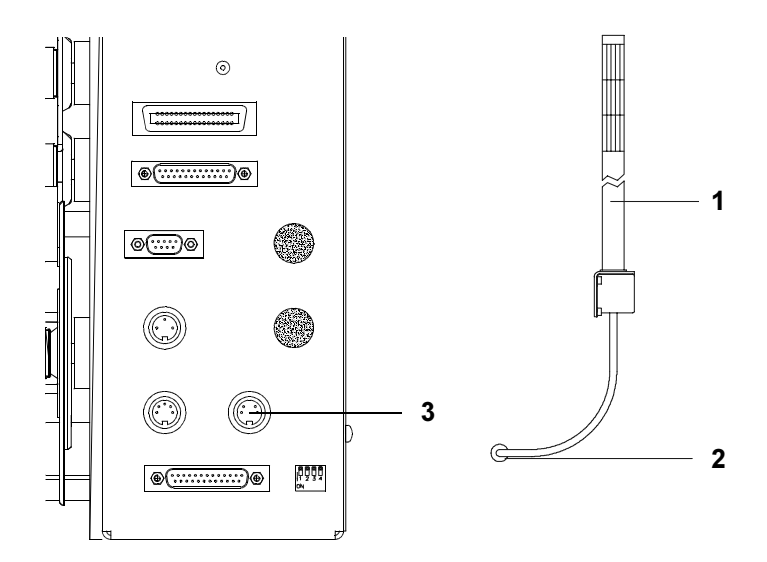

# Fig. 14e Connection of the warning light

It is recommended to fix the warning light (1) at a bracket or a plate. For that purpose there are a plate and suitable screws included in the delivery contents of the light. The warning light has to contact to the printer by inserting the connection cable (2) of the warning light into the 4-pin connector (3).

During the operation the lamps have following functions :

| green  | Device is switched on, voltage is available.                                                                                                    |
|--------|----------------------------------------------------------------------------------------------------|
| yellow | Warning : labels respectively transfer ribbon have passed the preset minimum quantity.<br>Function is only available when the warning sensor label end is mounted. |
| red    | Printer error<br>Further information about the kind of error is shown on the display.                                                                              |

# Warning Sensors

The sensors recognize, when the diameter of the label supply roll respectively the transfer ribbon roll decreases below a preset threshold value.

# NOTICE !

The messages of the sensors are only intended to inform the operator. They do not influence the operation of the printer, i.e. the operation is not interrupted.

The messages will be shown by switching on the yellow lamp of the warning light (option). The signals also can be sent to a control system by using the peripheral interface.

### Warning Sensor Label End

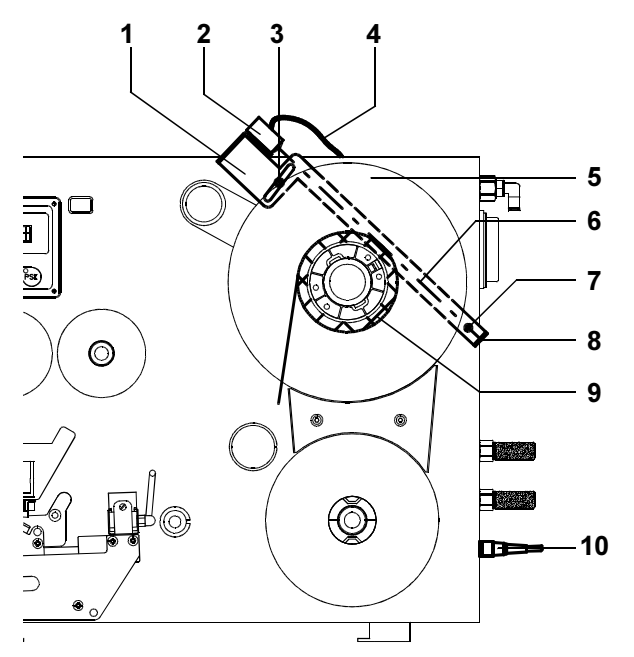

Fig. 14f Warning sensor label end

## Mounting

- 1. Switch off the printer
- Slide the sensor holder (1) with the warning sensor label end (2) behind the wind plate (5) of the media supply hub.
- 3. Attach the sensor holder with the slotted head screw (7) and the hexagon socket head screw (3) to the mounting plate. The hexagon socket head screw (3) must be used at this side, where the elongated hole is located in the sensor holder.
- 4. Plug the cable (4) into the 5-pin connector (10) at the side of the frame of the printer.

# Adjustment

With this setting the threshold diameter (84 to 110mm) for the warning message can be adjusted.

- 1. Slide a label roll (9) with the intended threshold diameter onto the media supply hub.
- 2. Switch on the printer. The sensor (2) sends out a beam (6). If the label roll does not interrupt the path of the beam, the beam is mirrored at the reflective foil (8) and detected again by the sensor. In that case the LED at the sensor is on.
- 3. Loosen the hexagon socket head screw (3) and swing the sensor holder against the axle of the media supply hub as near as possible. The LED at the sensor is off.
- 4. Slowly swing the sensor holder away from the axle until the LED at the sensor goes on.
- 5. Tighten the hexagon socket head screw (3).

# Warning Sensor Ribbon End

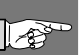

NOTICE !

The warning sensor ribbon end is only analyzed by the printer electronics if the warning sensor label end is also installed.

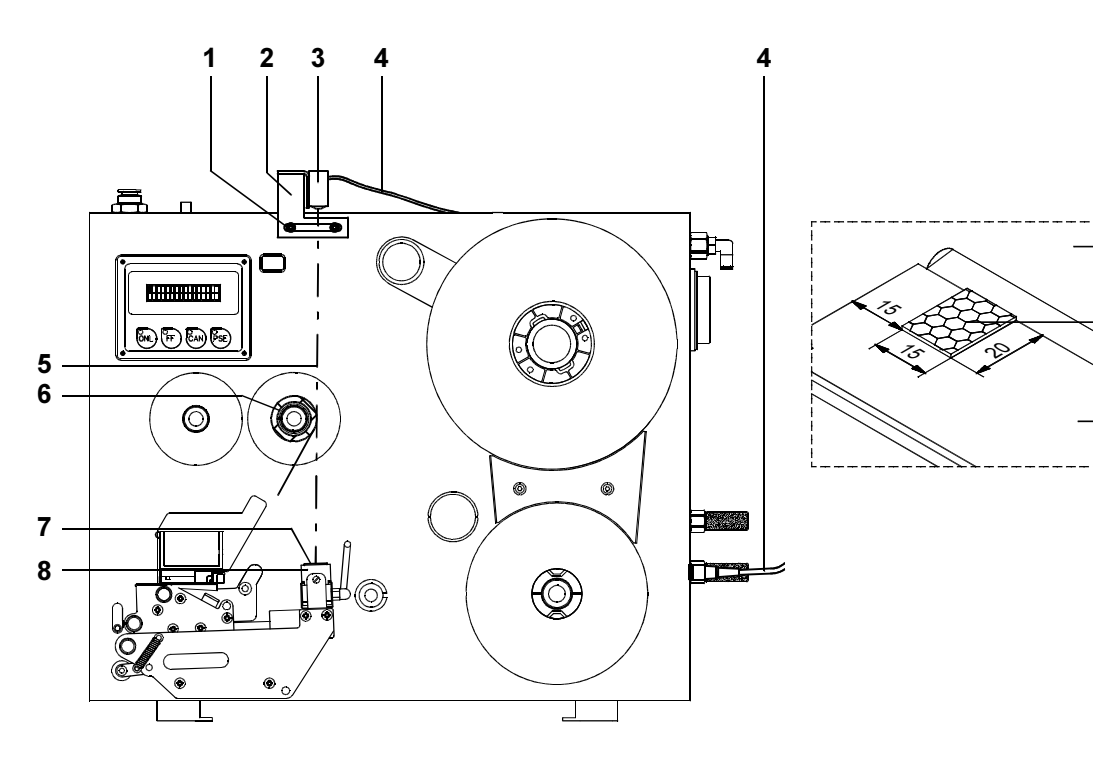

## Fig. 14g Warning sensor ribbon end

## Mounting

- 1. Switch off the printer
- 2. Attach the sensor holder (2) with the warning sensor ribbon end (3) to the mounting plate using the screws (1).
- 3. Plug the cable (4). For that the printer has a 3-pin connector at the side of the frame.
- The contents of delivery include a reflective foil (7). Remove the covering foil from the glued surface and stick the reflective foil (7) onto the brake (8) below the ribbon hubs as shown in fig.14g. Make sure that the distance between the reflective foil and the mounting plate (9) is about 15 mm.

# Adjustment

With this setting the threshold diameter 34 to 41 mm for the warning message can be adjusted.

- 1. Slide a transfer ribbon roll (6) with the intended threshold diameter onto the media supply hub.
- 2. Switch on the printer. The sensor (3) sends out a beam (5). If the ribbon roll does not interrupt the path of the beam, the beam is mirrored at the reflective foil (7) and detected again by the sensor. In that case the LED at the sensor is on.
- 3. Loosen the screws (1) and move the sensor holder to the right as far as possible. The LED at the sensor is off.
- 4. Slowly move back the sensor holder to the left until the LED at the sensor goes on.
- 5. Tighten the screws (1).

9

7

8

# **Service Unit**

It is very important for operating with the **PAM 3000 System** to guarantee a constant pressure of the compressed air and to use only filtered compressed air. Therefore it is recommended to use a service unit to adjust and to filter the air.

Two variations of service units are offered. The first variation is only to use for filtering and adjusting the compressed air. The second variation is additionally equipped with a start-up valve. This valve guarantees a soft flow of compressed air into the system.

A connector for the compressed air supply (1) is located at both variations of service units. The connector is suitable for a 1/4" coupling plug.

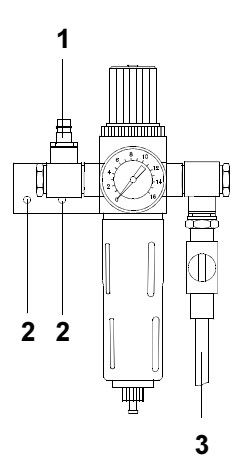

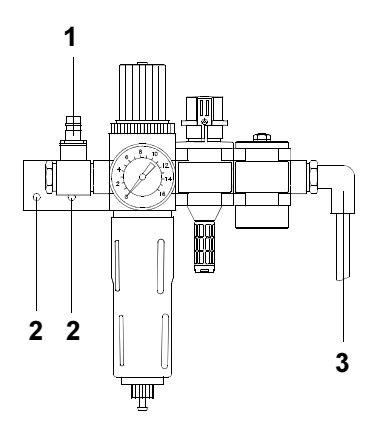

Fig. 14h Service unit - variation 1

Fig. 14i Service unit - variation 2

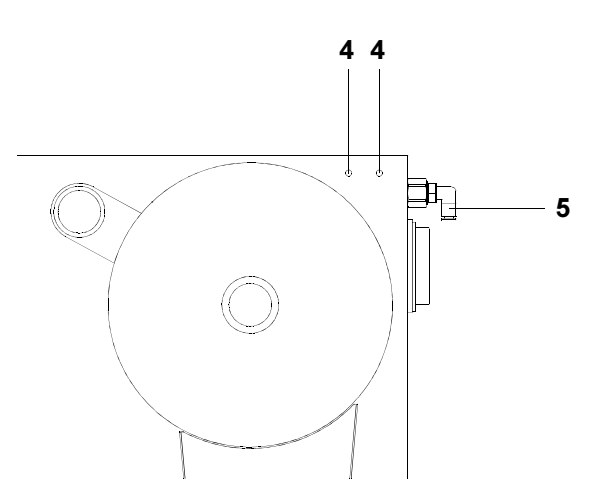

## Fig. 14k Mounting the service unit

It is recommended to fix the service unit at the mounting plate of the printer. For that purpose there are two holes (4) in the mounting plate and two holes (2) in the plate of the service unit. The service unit can be mounted at the plate using the two screws included in its delivery contents.

Following the service unit has to connect to the printer (5) at one side (3) and to the compressed air supply at the other side (1).

# **Antistatic Brush**

Using the antistatic brush it is possible to reduce the electrical charge in the print area.

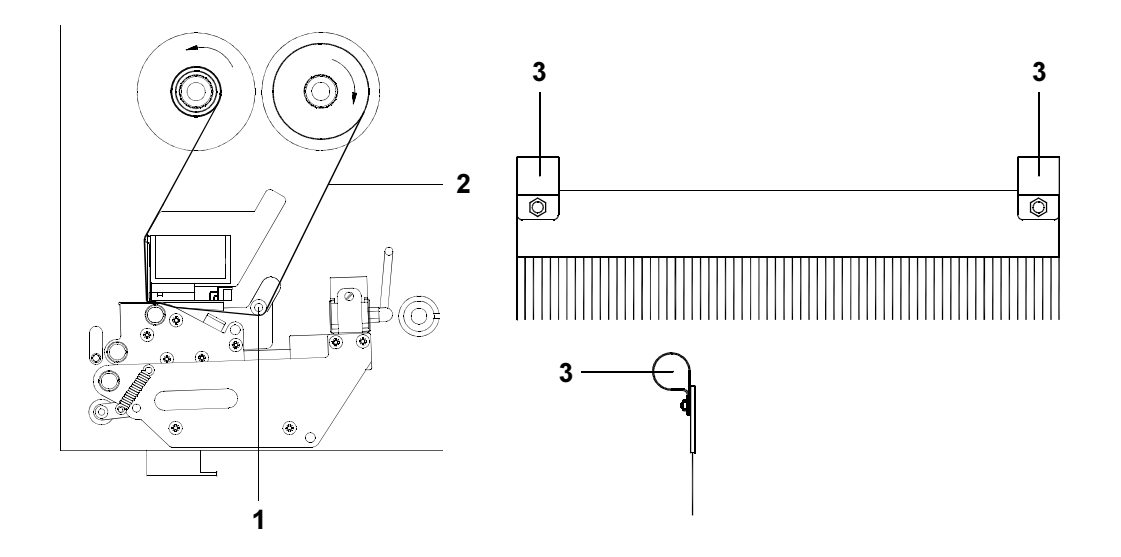

## Fig. 14I Antistatic brush

It is very easy to fix the brush.

The antistatic brush has only to put off with its clamps (**3**) on the axle (**1**). The direction of putting off is shown in the figure above. Adjust the brush so that the bristles slightly touche the transfer ribbon (**2**).

This page is intentionally left blank.

# **Appendix A - Error Messages / Problem Solution**

# **Error Messages**

The **PAM-System** is equipped with a comprehensive self diagnostic system which will indicate errors in the display of the printer. Also, the operator will be informed by the LEDs whether the fault is correctable and will, therefore, allow to continue the current print job after corrections (e.g. "Out of paper"), or the fault may require you to cancel the current print job.

### **Correctable Errors**

While processing a print job, an error has occured which may be corrected by the operator, and also allows you to continue the print job after fault correction.

### Display

The display shows alternately the type of fault and the total of the remaining labels of the current print job.

## LED Display

LED CAN on, LED PSE is flashing.

## **Function Keys**

|                  | CAN key | short pressing :                                                                                | Cancels the current print job,<br>Switch to the next job in the input buffer                            |
|------------------|---------|-------------------------------------------------------------------------------------------------|----------------------------------------------------------------------------------------------------|
|                  |         | longer pressing (>1s):                                                                          | Cancels the current print job,<br>Deletes the input buffer (LED CAN blinks),<br>Switch into ONLINE mode |
| O <sub>PSE</sub> | PSE key | Continues the current print job after error correction,<br>Switch into PRINT mode (LED PSE off) |                                                                                                    |

## Table A-1 Function keys in mode FAULT-CORRECTABE

## **Irrecoverable Errors**

During printing, a fault has occured which cannot be cleared by the operator without cancelling the current print run (e.g. hardware fault).

# Display

The type of fault is shown in the display.

# **LED Display**

LED CAN is flashing.

# **Function Keys**

| CAN | CAN key | Cancels the current print job.<br>Switch into ONLINE mode.<br>(LED ONL on, LED CAN off, LED PSE off)<br>If ONLINE mode cannot be entered, switch printer on and off again.<br>If the fault remains again, call for Service |
|-----|---------|----------------------------------------------------------------------------------------------------|
|-----|---------|----------------------------------------------------------------------------------------------------|

# Table A-2 Function keys in mode FAULT-IRRECOVERABLE

## Errors During System Test

When switched on the printer automatically performs an internal self test.

If the test is completed succesfully, the **PAM 3000** proceeds into the ONLINE mode. If a hardware-fault occurs, the type of error is shown. In this case switch printer off and on again.

If the fault remains again, call for Service.

# List of Error Messages

The following table contains an overview of possible error messages, their possible causes as well as solutions to the problems.

Correctable faults as defined above are marked with a " \* ".

If the suggested solutions turn out unsuccessful, call for Service.

| Error message                  | Possible cause                                                                            | Solution                                                                                                    |
|--------------------------------|-------------------------------------------------------------------------------------------|----------------------------------------------------------------------------------------------------|
| ADC malfunction Hardware error |                                                                                           | Switch printer off and then on If error recurs $\rightarrow$ contact Service                                                                                                    |
| Buffer overflow                | The data receive buffer is full but the computer is still transmitting data.              | Use the protocol (preferably RTS / CTS) for data transmission                                                                                                    |
| Card full                      | Refers to the optional memory card;<br>No more data can be stored on the card             | Replace the card                                                                                                    |
| dRAM<br>malfunction            | Hardware error                                                                            | Switch printer off and then on If error recurs $\rightarrow$ contact Service                                                                                                    |
| File not found                 | Requested file is not on the card.                                                        | Check the contents of the card                                                                                                    |
| FPGA<br>malfunction            | Hardware error                                                                            | Switch printer off and then on If error recurs $\rightarrow$ contact Service                                                                                                    |
| Head above                     | Printhead is not in its upper position.                                                   | Check the printer for proper<br>operation of its mechanics and<br>pneumatics;<br>Call for service;                                                                                                   |
| Head below                     | Printhead is not in its lower position.                                                   | Check the printer for proper<br>operation of its mechanics and<br>pneumatics;<br>Call for service;                                                                                                   |
| Head too hot *                 | Printhead is overheated due to labels containing a lot of graphics, text, bar codes, etc. | After pausing to cool down the<br>printhead, the print job will be contin-<br>ued automatically.<br>If the fault recurs repeatedly, reduce<br>the heat level or the print speed via<br>the software. |
| Host stop/ error *             | Operation has been interrupted by a signal of an external control                         | Label the product manually if<br>necessary<br>Release the signal                                                                                                    |
| Invalid data                   | Fault while downloading graphic data                                                      | Cancel current print job<br>Check data                                                                                                    |
| Invalid outline                | Error with the selected font<br>(download font)                                           | Cancel current print job<br>Change font                                                                                                    |
| Invalid setup                  | Setup is invalid                                                                          | Use RESTORE function to reset all<br>settings back to factory settings<br>Configure setup<br>If error recurs → contact Service                                                                       |

# Table A-3 Error messages

| Error message    | Possible cause                                                                                                    | Solution                                                                                                    |
|------------------|----------------------------------------------------------------------------------------------------|----------------------------------------------------------------------------------------------------|
| Label not depos. | Label has not been placed onto the product;<br>after cylinder has moved back the label still<br>sticks on the vacuum plate of the pad             | Label the product manually                                                                                                    |
| LCD malfunction  | Hardware error                                                                                                    | Switch printer off and then on If error recurs $\rightarrow$ contact Service                                                                                |
| Lower position   | Pad has not reached the labelling position within 2s after the movement of the cylinder                                                           | Check the applicator for proper<br>operation of its mechanics;<br>Check the labelling position sensor<br>(service);<br>Label the product manually (service) |
| Memory overflow  | Current print job contains too much information (selected fonts, large graphics)                                                                  | Check the contents of the card                                                                                                    |
| No label found * | There are labels missing on the label material                                                                                                    | Press vertex key repeatedly until printer recognizes the next label on the material.                                                                        |
|                  | The label format as set in the software does not correspond with the real label format                                                            | Cancel current print job<br>Change the label format set in the<br>software; Restart print job                                                               |
|                  | Printer is loaded with continuous paper but<br>the software is set on labels                                                                      | Cancel current print job<br>Change either software setting or<br>print media; Restart print job                                                             |
| No label size    | Definition of the label size is missing at the label description                                                                                  | Check programming                                                                                                    |
| No record found  | No database record has been found when using optional memory card                                                                                 | Check programming and/or database for record in question                                                                                                    |
| Out of paper *   | Out of label material                                                                                                    | Insert new supply roll                                                                                                    |
|                  | Label has not properly been loaded                                                                                                    | Check paper feed                                                                                                    |
| Out of ribbon *  | Out of transfer ribbon                                                                                                    | Load new supply roll of transfer ribbon.                                                                                                    |
|                  | Ribbon melted during printing                                                                                                    | Cancel the current print job.<br>Change the heat level via software,<br><b>clean the printhead</b> , load transfer<br>ribbon, restart print job.            |
|                  | The printer is loaded with thermal labels for<br>direct thermal mode (without transfer ribbon);<br>but the software is set for transfer printing. | Cancel current print job<br>Set software to direct thermal mode<br>Restart print job                                                                        |
|                  | The supply roll of transfer ribbon is turning on the supply hub.                                                                                  | Tighten the supply roll of transfer<br>ribbon by turning the knurled knob at<br>the supply hub.                                                             |

# Table A-3 Error messages (continuation)

| Error message                                       | Possible cause                                                                               | Solution                                                                                                    |
|-----------------------------------------------------|----------------------------------------------------------------------------------------------|----------------------------------------------------------------------------------------------------|
| Pad 0° error Pad has not reached the 0°-position.   |                                                                                              | Check the applicator for proper<br>operation of its mechanics and<br>pneumatics; Check the sensor;<br>Call for Service.                                                                                                    |
| Pad 90° error Pad has not reached the 90°-position. |                                                                                              | Check the applicator for proper<br>operation of its mechanics and<br>pneumatics; Check the sensor;<br>Call for Service.                                                                                                    |
| Protocol error (*)                                  | The interfaces of computer and printer are set differently.                                  | Switch printer off<br>Correct the interface setting in the<br>printer setup.                                                                                                    |
|                                                     | Printer has received an unknown or invalid<br>command (display shows command<br>abbreviated) | Depending on the type of fault, the command can be skipped by pressing the $\begin{bmatrix} \nabla_{pre} \\ \bullet \end{bmatrix}$ key or the print job has to be cancelled by pressing the $\begin{bmatrix} \nabla_{pre} \\ \bullet \end{bmatrix}$ key. |
| Read error                                          | Error when reading from the optional memory card                                             | Check the data on the memory card.<br>Save the data to another card and<br>reformat the original card.                                                                                                    |
| ROM malfunction                                     | Hardware error                                                                               | Switch printer off and then on If error recurs $\rightarrow$ contact Service                                                                                                    |
| Scan result negative                                | The bar code is not correct.                                                                 | Check the path of transfer ribbon and<br>media.<br>Check the printer for proper<br>operation of its mechanics and<br>pneumatics;<br>Call for service;                                                                                                    |
| Structural error                                    | The optional memory card file structure is not compatible.                                   | Format the memory card.                                                                                                    |
| Table not at the back                               | The table has not reached its behind position.                                               | Check the printer for proper<br>operation of its mechanics and<br>pneumatics;<br>Call for service;                                                                                                    |
| Table not in front                                  | The table has not reached its front position.                                                | Check the printer for proper<br>operation of its mechanics and<br>pneumatics;<br>Call for service;                                                                                                    |
| Unknown card                                        | The optional memory card is not formatted,<br>or the type is not supported by the printer.   | Format the memory card. Use the correct type of card as specified in the Memory card section                                                                                                    |

# Table A-3 Error messages (continuation)

| Error message    | Possible cause                                                                                                    | Solution                                                                                                    |
|------------------|----------------------------------------------------------------------------------------------------|----------------------------------------------------------------------------------------------------|
| Upper position   | Pad has not reached the upper position<br>within 2s after the lift cylinder has moved<br>back;<br>Pad has left the starting position<br>unauthorized; | Check the applicator for proper<br>operation of its mechanics;<br>Check if the slide valve is closed;<br>Label the product manually;<br>(Service)       |
| Vac. plate empty | Label has not been picked up properly by the<br>pad; or Label fell off the pad before it could<br>be placed onto the product                          | If possible place the 'lost' label onto<br>the product manually;<br>Otherwise stop print job and start<br>again with adapted parameters (e.g.<br>count) |
| Voltage error    | Hardware error                                                                                                    | Switch printer off and then on If error recurs $\rightarrow$ contact Service                                                                            |
| Write error      | The optional memory card has encountered a hardware error.                                                                                            | Repeat the write process or reformat the memory card.                                                                                                   |
| Write protected  | Refers to the optional memory card.<br>Write protection is activated.                                                                                 | Deactivate write protection.                                                                                                    |

Table A-3 Error messages (continuation)

# **Problem Solution**

| Problem                                                      | Cause and Solution                                                                                  |  |  |
|--------------------------------------------------------------|----------------------------------------------------------------------------------------------------|--|--|
| Print image has smears or voids                              | Printhead is dirty, Clean printhead                                                                 |  |  |
|                                                              | Temperature too high;<br>Decrease heat level via software                                           |  |  |
|                                                              | Unsuitable combination of ribbon and label media;<br>Choose different type of ribbon                |  |  |
| Print image is irregular,                                    | Printhead is dirty, Clean printhead                                                                 |  |  |
|                                                              | Printhead is not correct adjusted,<br>Adjust printhead (service)                                    |  |  |
| Vertical white                                               | Printhead is dirty, Clean printhead                                                                 |  |  |
| ines in the print inage                                      | Printhead is defective (failure of heat elements),<br>Replace printhead (service)                   |  |  |
| Printer does not display<br>error message: "Paper out"       | Label is not inserted in the label edge sensor<br>Correct the label path                            |  |  |
|                                                              | Label strip is not guided over the swing arm<br>Correct the label path                              |  |  |
| Printer transports label media, but the ribbon does not move | Transfer ribbon is wrong inserted. Check, if the inked side faces the label                         |  |  |
|                                                              | The combination of ribbon and media is unsuitable<br>Choose different type of ribbon                |  |  |
| Thermal transfer ribbon creases                              | Transfer ribbon too wide. Use transfer ribbon which is max. 10% wider than the label media.         |  |  |
| Printer does not stop after transfer ribbon runs out         | Direct thermal printing is chosen in the software<br>Change to thermal transfer printing            |  |  |
| Error message "Ribbon out", though ribbon is loaded          | Transfer ribbon is not locked at the supply hub,<br>Supply hub does not turn,<br>Tighten the ribbon |  |  |
| Printer only prints each second label                        | Setting of the size in the software is too large.<br>Correct the setting                            |  |  |
| Loss of all applicator functions                             | Loss of compressed air; check all connections;                                                      |  |  |
| No I/O function                                              | Check if ports of printer and computer are configured identically Configure ports if necessary.     |  |  |
|                                                              | Check interface cable<br>Replace bad I/O cable.                                                     |  |  |

# Table A-4 Problem solution

This page is intentionally left blank.

# Appendix B - Maintenance / Cleaning

# General

The printer **PAM 3000** only requires a minimum of maintenance. It is most important to clean the printhead on a regular basis. This will guarantee a permanent high quality of the print image. Moreover, it helps to prevent an early wear of the printhead. Apart from that, the servicing only requires you to clean the outside of the printer occassionally.

# **Cleaning the Printhead**

While operating, dirt such as paper dust or particles of ink or back coating from the ribbon may accumulate on the thermal printhead. This can cause a deterioriation of the print quality (e.g. different contrasts on the label, appearance of light horizontal lines, etc.). In that case, the printhead needs cleaning.

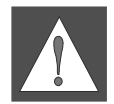

### WARNING ! Disconnect power supply ! Switch off compressed air !

Recommended cleaning intervalls :

Direct Thermal Printing : at every 1200 m Thermal Transfer Printing : each time you change the ribbon

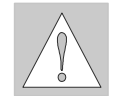

CAUTION ! Do not use any sharp objects for cleaning the printhead ! Do not touch the protective glass layer of the printhead !

Clean the printhead as follows :

- Remove label material and transfer ribbon from the printer.
- Clean the printhead surface with a special cleaning pen, or use a cotton swab soaked with isopropyl alcohol.
- Allow it to dry for about 2 to 3 minutes before restarting the printer.

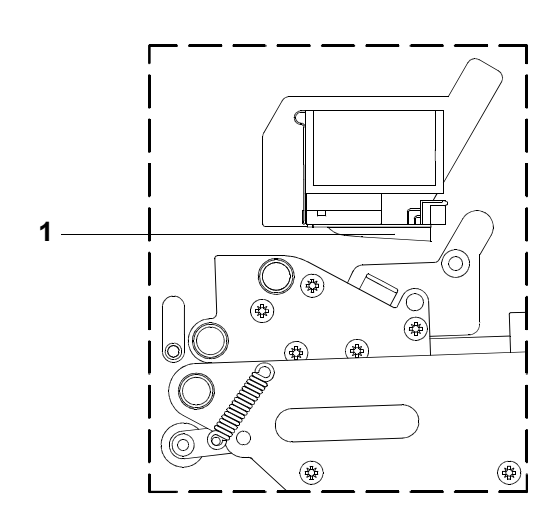

Fig. B-1 Cleaning the printhead

This page is intentionally left blank.

# Appendix C - Pin Assignment of the Interface Connectors

# **Pin Assignment of the Serial Interface Connectors**

PAM 3000 provides a 25 pin SUB-D connector for the serial interfaces which are internally available, i.e. RS-232, RS-422 and RS-485.

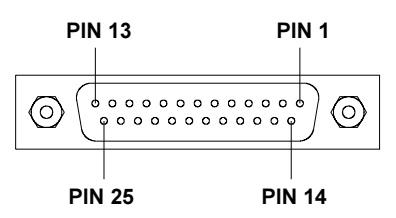

| Pin | Signal | Function                       |  |
|-----|--------|--------------------------------|--|
| 1   | CG     | Protective Ground              |  |
| 2   | TxD    | Transmit Data (RS-232)         |  |
| 3   | RxD    | Receive Data (RS-232)          |  |
| 4   | RTS    | Request to send                |  |
| 5   | CTS    | Clear to send                  |  |
| 7   | GND    | Logic Ground                   |  |
| 9   | TDATA+ | Transmit Data (RS-422, RS-485) |  |
| 10  | TDATA- | Transmit Data (RS-422, RS-485) |  |
| 18  | RDATA+ | Receive Data (RS-422, RS-485)  |  |
| 19  | RDATA- | Receive Data (RS-422, RS-485)  |  |
| 20  | DTR    | Data Terminal Ready            |  |

## Fig. C-1 Connector of the serial interface (side of the printer)

# Table C-1 Signals of the serial interface connector

Following some typical RS-232 interface cable configurations are shown. Note, that the pin assignment may vary for different computers. If you have any problems with the connections, contact the manufacturer of your computer on the pin assignment of the interface. Use the pin assignment of the printer as shown in table C-1 to obtain a suitable cable.

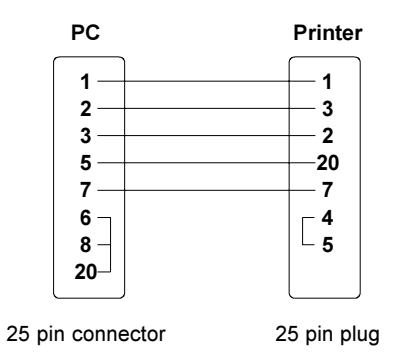

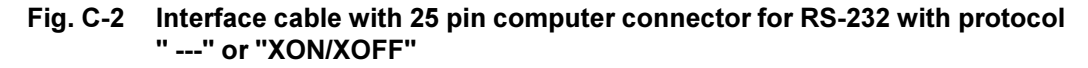

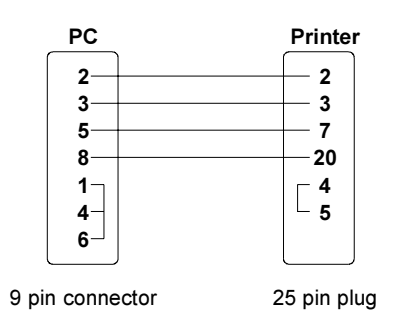

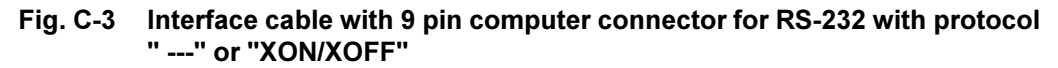

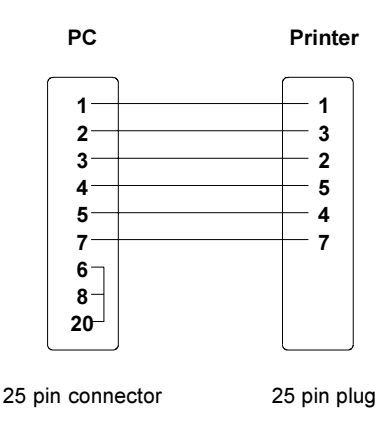

# Fig. C-4 Interface cable with 25 pin computer connector for RS-232 with protocol "RTS/CTS" or "XON/XOFF"

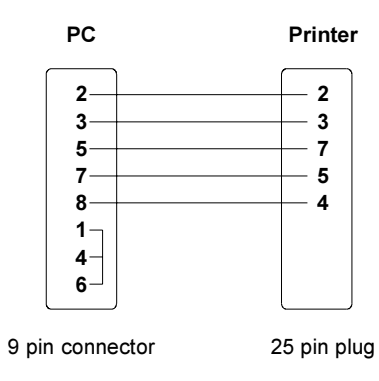

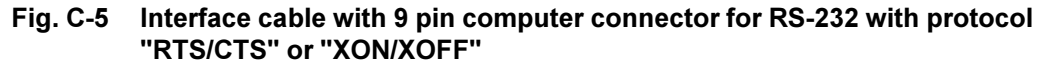

#### Interface Cable for RS-422 / RS-485

To control the printer by RS-422/ RS-485 interface, only the signals TDATA+, TDATA-, RDATA+, and RDATA- are necessary.

Check the pin assignment for the interface of your computer, and use the pin assignment of the printer as shown in table C-1 to obtain a suitable cable. The connectors of TDATA+ and RDATA+ as well as TDATA- and RDATA- at the plug-in-connection of the cable must be united. If there is a very large transfer distance a termination of the cables is recommended.

# Pin Assignment of the Parallel Interface Connector

The printer provides a 36 pin connector for the parallel Centronics interface.

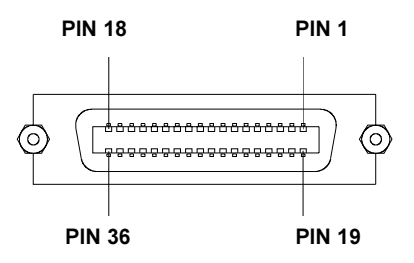

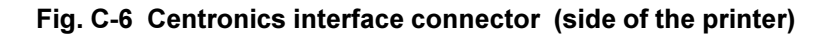

| Pin | Signal  | Pin | Signal  | Pin | Signal | Pin | Signal |
|-----|---------|-----|---------|-----|--------|-----|--------|
| 1   | /STROBE | 10  | /ACKNLG | 19  | GND    | 28  | GND    |
| 2   | DATA 1  | 11  | BUSY    | 20  | GND    | 29  | GND    |
| 3   | DATA 2  | 12  | PE      | 21  | GND    | 30  | GND    |
| 4   | DATA 3  | 13  | SLCT    | 22  | GND    | 31  | nc     |
| 5   | DATA 4  | 14  | nc      | 23  | GND    | 32  | nc     |
| 6   | DATA 5  | 15  | nc      | 24  | GND    | 33  | nc     |
| 7   | DATA 6  | 16  | GND     | 25  | GND    | 34  | nc     |
| 8   | DATA 7  | 17  | nc      | 26  | GND    | 35  | nc     |
| 9   | DATA 8  | 18  | nc      | 27  | GND    | 36  | nc     |

#### Table C-2 Signals of the Centronics interface

### **Centronics Interface Cable**

The cables used for Centronics interface connectors are standard cables, so that normally there are no problems with the external control of the printer.

In the event of any difficulties, consult the manufacturer of your computer on the pin assignment of the computer's interface. Use the pin assignment of the printer as shown in table C-2 to obtain a suitable cable.

# **PLC Interface Port**

# Pin Assignment of the PLC Interface

For use in a network the Printer-Applicator-System is equipped with a PLC interface to start and interrupt the printing and labelling process. It also passes on state information as well as error messages of the Printer-Applicator-System to the control of the network. The interface has a 25 pin SUB-D connector (1).

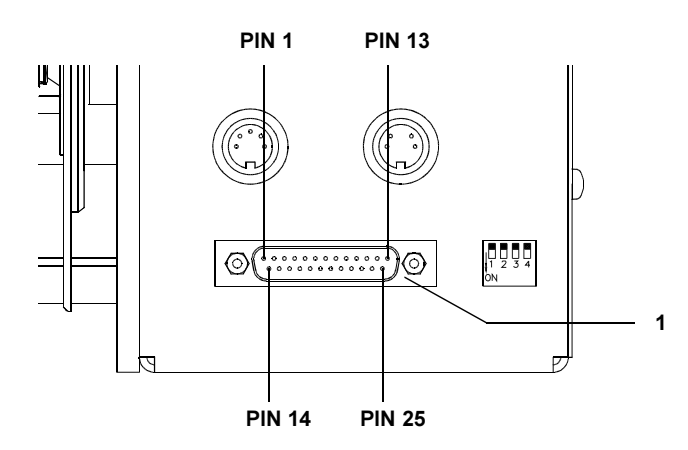

| Fig. C-7 | Connector | of the | <b>PLC-interface</b> | (side of the printer) |
|----------|-----------|--------|----------------------|-----------------------|
|----------|-----------|--------|----------------------|-----------------------|

| Pin | Signal | Direction | Function                       |                                 |  |
|-----|--------|-----------|--------------------------------|---------------------------------|--|
|     | -      |           | variation without applicator   | variation with applicator       |  |
| 1   | n.c.   |           |                                |                                 |  |
| 2   | n.c.   |           |                                |                                 |  |
| 3   | XDKO   | output    | Printhead position             | Printhead position              |  |
| 4   | XDNB   | output    | Printer not ready              | Printer, applicator not ready   |  |
| 5   | XEPOS  | output    | Label is printed               | Pad in labelling position       |  |
| 6   | XESP   | output    | Label is dispensed             | Applying process is ready       |  |
| 7   | RUEL   | (output)  | revers line (for all outputs)  | Revers line (for all outputs)   |  |
| 8   | XEDG   | output    | No existing print job          | No existing print job           |  |
| 9   | EXF    | input     | External error                 | External error                  |  |
| 10  | EUEB   | input     | Label is taken                 | Recycle part in position        |  |
| 11  | STRT   | input     | Start signal                   | Start signal                    |  |
| 12  | DRW    | input     | Print repeat                   | GoodRead (Scan result)          |  |
| 13  | ESP    | input     | Label dispense                 | 90°-labelling                   |  |
| 14  | n.c.   |           |                                |                                 |  |
| 15  | XTIV   | output    | Position of the peel-off table | Position of the peel-off table  |  |
| 16  | XVW    | output    | Warning end of material        | Warning end of material         |  |
| 17  | XEDST  | output    | Print of label has started     | Pad in starting position        |  |
| 18  | XRTA   | output    | without function               | Activate the recycle part       |  |
| 19  | n.c.   |           |                                |                                 |  |
| 20  | n.c.   |           |                                |                                 |  |
| 21  | EXFR   | (input)   | External error (revers line)   | External error (revers line)    |  |
| 22  | EUEBR  | (input)   | Label is taken (revers line)   | Recycle part pos. (revers line) |  |
| 23  | STARTR | (input)   | Start signal (revers line)     | Start signal (revers line)      |  |
| 24  | DRWR   | (input)   | Print repeat (revers line)     | Not connect                     |  |
| 25  | ESPR   | (input)   | Label dispense (revers line)   | 90°-labelling (revers line)     |  |
|     |        |           |                                |                                 |  |

Table C-3 Pin assignment of the PLC interface
#### **Circuit Diagram of Inputs and Outputs**

The **inputs** are optocouplers with a current limiting resistor of  $2.2k\Omega$  giving a voltage of 24V in the input circuit.

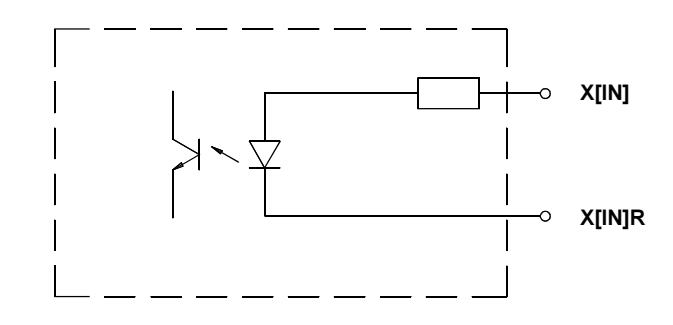

#### Fig. C-8 Circuit of the inputs

For each signal X[IN] there is a separate reverse line X[IN]R via plug connector. From that the following pairs of signals result :

| X[IN] | Pin | X[IN]R | Pin |
|-------|-----|--------|-----|
| EXF   | 9   | EXFR   | 21  |
| EUEB  | 10  | EUEBR  | 22  |
| STRT  | 11  | STARTR | 23  |
| DRW   | 12  | DRWR   | 24  |
| ESP   | 13  | ESPR   | 25  |

#### Table C-4 Input pairs of signals

All **outputs** are recognized through solid state relays. Their outputs are connected to one another on one-side. The joint line is lead to the plug connector as a RÜL signal. The switch function of the outputs is to open or close the contact between the joint line RÜL and the respective output.

Electrical requirements : U<sub>max</sub> = 42V I<sub>max</sub> = 100mA

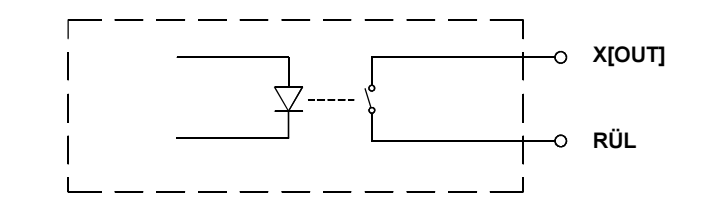

#### Fig. C-9 Circuit of the ouputs

#### **Explanation of the Signals**

**XDKO** - Printhead position - **both** variations The signal is necessary to recognize whether the printhead is in its upper or lower position. XDKO is active if the printhead is in its upper position. In this state the contact between PIN3 and RÜL (PIN7) is opened.

#### XDNB - Printer not ready - variation without applicator

An error has occured on the printer.

The label print is stopped and the details and type of error can be read from the printer display ('Ribbon out'; 'Paper out'; 'No label').

After the error is corrected, it is possible to press the  $\mathbf{a}^{\mathsf{D}_{\mathsf{FF}}}$  key and the print job will be

continued. The last label printed before the error occured will be repeated.

Pressing the  $\overset{\text{Draw}}{\clubsuit}$  key will stop the print job and reset the printer.

XDNB is active if the contact between PIN4 and RÜL (PIN7) is opened.

**XDNB** - Printer, applicator not ready - variation **with** applicator An error has occured on the printer-applicator-system. The label print and apply is stopped and the details and type of error can be read from the printer display ('Ribbon out'; 'Paper out'; 'No label').

After the error is corrected, it is possible to press the  $\begin{pmatrix} \rho_{pr}\\ q \end{pmatrix}$  key and the print job will be continued. The last label printed before the error occured will be repeated.

Pressing the  $\binom{\text{Pown}}{1}$  key will stop the print job and reset the printer. XDNB is active if the contact between PIN4 and RÜL (PIN7) is opened.

**XEPOS** - Label is printed - variation **without** applicator It is indicated that a label is printed. XEPOS is active if the contact between PIN5 and RÜL (PIN7) is closed.

**XEPOS** - Pad in labelling position - variation **with** applicator The pad has reached the labelling position. XEPOS is active if the contact between PIN5 and RÜL (PIN7) is closed.

**XESP** - Label is dispensed - variation **without** applicator It is indicated that the peel-off table is fed back and that way the label is taken. XESP is active if the contact between PIN6 and RÜL (PIN7) is closed.

**XESP** - Applying process is ready - variation **with** applicator The applying process is completed successfully. XESP is active if the contact between PIN6 and RÜL (PIN7) is closed.

**XEDG** - No existing print job - **both** variations There is no print job currently available. In this state the contact between PIN8 and RÜL (PIN7) is opened.

**EXF** - External error - **both** variations An error has occured on the external device. The label print is stopped and the display of the printer shows the message "External error".

After the error is corrected, it is possible to press the  $\vec{e}$  key and the print job will continue. The last label printed before the error occured will be repeated. Pressing the  $\overset{\text{Can}}{\bullet}$  key will stop the print job and the printer will be reset. EXF is active when current flows between PIN9 and PIN21.

**EUEB** - Label is taken - variation **without** applicator The label is taken from the dispense position. EUEB is active when current flows between PIN10 and PIN22.

**EUEB** - Recycle part in position - variation **with** applicator The recycle part is in the position to take-over the labels. EUEB is active when current flows between PIN10 and PIN22.

**STRT -** Start signal - **both** variations The STRT signal triggers the start of the print with an impulse of 20 ms. XSTART is active when current flows between PIN11 and PIN23.

**DRW** - Print repeat - variation **without** applicator The print of the last label should be repeated. DRW is active when current flows between PIN12 and PIN24.

**DRW** - GoodRead (Scan result) - variation **with** applicator The signal indicates the good result of scanning. DRW is active when current flows between PIN12 and PIN24.

**ESP** - Label dispense - variation **without** applicator The label should be dispensed. ESP is active when current flows between PIN13 and PIN25.

**ESP** - 90°-labelling - variation **with** applicator The label should be applied in the 90°-position. ESP is active when current flows between PIN13 and PIN25.

**XTIV** - Position of the peel-off table - **both** variations The signal is necessary to recognize whether the peel-off table is in its front or back position. XTIV is active if the peel-off table is in its back position. In this state the contact between PIN15 and RÜL (PIN7) is opened.

**XVW** - Warning end of material - **both** variations This signal reports that there is only still a few amount of material (ribbon or label media) available. The user has to check the warning sensors ribbon end and label end. In this state the contact between PIN16 and RÜL (PIN7) is opened.

**XEDST** - Print of label has started - variation **without** applicator It is indicated that the print of a label has started. XEDST is active if the contact between PIN17 and RÜL (PIN7) is closed.

**XEDST** - Pad in starting position - variation **with** applicator The pad has reached the starting position. XEDST is active if the contact between PIN17 and RÜL (PIN7) is closed.

**XRTA** - Activate the recycle part - variation **with** applicator The recycle part for the bad labels should be activated. XRTA is active if the contact between PIN18 and RÜL (PIN7) is closed.

## **Scanner Connector**

## **Pin Assignment**

The printer provides a 9 pin port to connect a scanner. The scanner connector is only supported at variations **with applicator**.

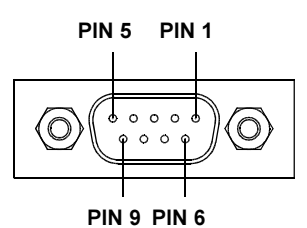

#### Fig. C-10 Connector of the scanner (right side of the printer)

| Pin                        | Signal                                     | Direction                              | Function                                                                                                    |
|----------------------------|--------------------------------------------|----------------------------------------|----------------------------------------------------------------------------------------------------|
| 1<br>2<br>3<br>6<br>7<br>8 | GND<br>DRW<br>XSCA<br>24P<br>DRWR<br>XSCAR | input<br>output<br>(input)<br>(output) | Ground<br>GoodRead (Scan result)<br>TopScan<br>Operating voltage +24V, Si T 100mA<br>GoodRead (revers line)<br>TopScan (revers line) |

#### Table C-5 Signals of the scanner connector

#### **Circuit Diagram of Input and Output**

The **input** is an optocoupler with a current limiting resistor of  $2.2k\Omega$  giving a voltage of 24V in the input circuit.

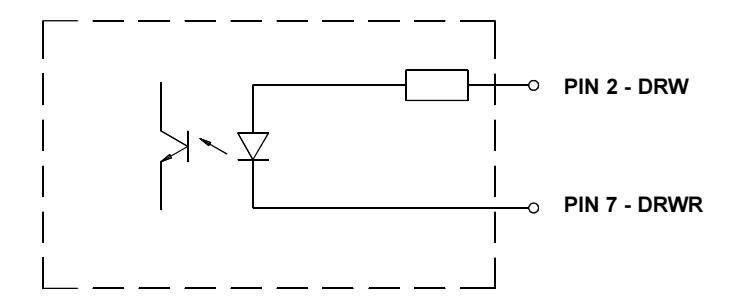

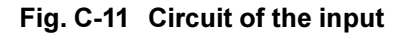

The **output** is recognized through solid state relays. The line is lead to the plug connector as a RÜL signal.

The switch function of the output is to open or close the contact between the line RÜL and the output.

Electrical requirements :  $U_{max} = 42V$  $I_{max} = 100mA$ 

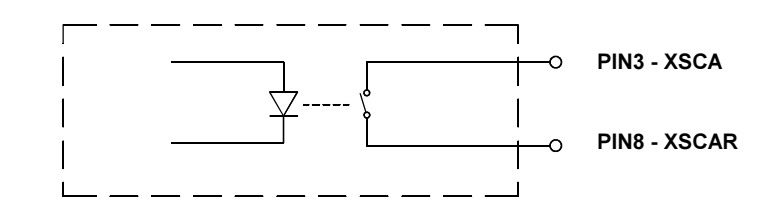

#### Fig. C-12 Circuit of the ouput

Explanation of the Signals

GND - Ground (0V)

**DRW** - GoodRead The signal indicates the good result of scanning. DRW is active when current flows between PIN2 and PIN7.

**XSCA** - TopScan The printed label should be scanned. In this state the contact between PIN3 and RÜL (PIN8) is closed.

24P - Operating voltage +24V, Si T 100mA

#### Example of a Circuit Diagram for a Connector

If there is no scanner connected it is necessary to simulate the goodread-signal. This can be realized by a connector. In the figure below you can find an example for the circuit diagram of this connector.

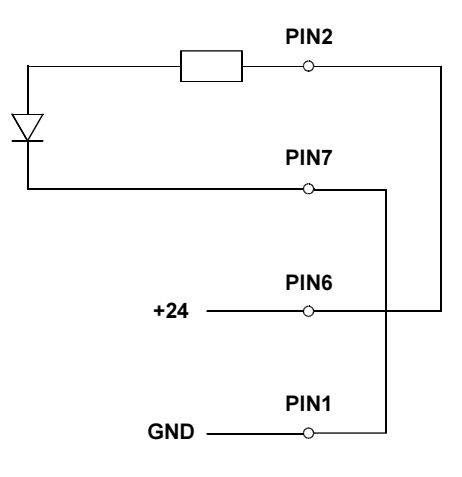

Fig. C-13 Circuit diagram of a connector to realize the goodread-signal

This page is intentionally left blank.

## **Appendix D - Setup Selectable Character Tables**

|   | 0 | 1 | 2  | 3 | 4 | 5 | 6 | 7                | 8  | 9  | A  | В        | С | D | Е | F |
|---|---|---|----|---|---|---|---|------------------|----|----|----|----------|---|---|---|---|
| 0 |   |   |    | 0 | @ | Ρ | ` | р                |    |    |    | 0        | À | Ð | à | ð |
| 1 |   |   | !  | 1 | А | Q | a | q                |    | "  | i  | ±        | Á | Ñ | á | ñ |
| 2 |   |   | П  | 2 | В | R | b | r                | ,  | ,  | ¢  | 2        | Â | Ò | â | ò |
| 3 |   |   | #  | 3 | С | S | С | s                | f  | "  | £  | з        | Ã | Ó | ã | ó |
| 4 |   |   | \$ | 4 | D | Т | d | t                | ,, | "  | ¤  | 1        | Ä | Ô | ä | ô |
| 5 |   |   | %  | 5 | Е | U | е | u                |    | ٠  | ¥  | μ        | Å | Õ | å | õ |
| 6 |   |   | &  | 6 | F | V | f | v                | †  | _  |    | ¶        | Æ | Ö | æ | ö |
| 7 |   |   | ,  | 7 | G | W | g | w                | ‡  | —  | §  | •        | Ç | × | ç | ÷ |
| 8 |   |   | (  | 8 | Н | Х | h | х                | ^  | ~  | •• | 3        | È | Ø | è | ø |
| 9 |   |   | )  | 9 | I | Y | i | у                | ‰  | тм | ©  | 1        | É | Ù | é | ù |
| A |   |   | *  | : | J | Ζ | j | z                | Š  | š  | a  | 0        | Ê | Ú | ê | ú |
| В |   |   | +  | ; | K | [ | k | {                | <  | >  | ~  | <b>»</b> | Ë | Û | ë | û |
| C |   |   | ,  | < | L | \ | I |                  | Œ  | œ  | -  | 1⁄4      | Ì | Ü | ì | ü |
| D |   |   | -  | = | М | ] | m | }                |    |    | -  | 1⁄2      | Í | Ý | í | ý |
| E |   |   |    | > | Ν | ^ | n | ~                |    |    | R  | 3⁄4      | Î | Þ | î | þ |
| F |   |   | /  | ? | 0 | _ | 0 | $\bigtriangleup$ |    | Ÿ  | -  | Ś        | Ï | ß | ï | ÿ |

Table D-1 Character Set "Windows 1252"

|   | 0 | 1 | 2  | 3 | 4 | 5 | 6 | 7         | 8  | 9  | A | В | С  | D | E | F |
|---|---|---|----|---|---|---|---|-----------|----|----|---|---|----|---|---|---|
| 0 |   |   |    | 0 | @ | Ρ | ` | р         |    |    |   | 0 |    | Ð |   | đ |
| 1 |   |   | !  | 1 | А | Q | a | q         |    | "  | × | ± | Á  | Ń | á | ń |
| 2 |   |   | н  | 2 | В | R | b | r         | ,  | ,  | - | ٤ | Â  | Ň | â | ň |
| 3 |   |   | #  | 3 | С | S | с | s         |    | "  | Ł | ł | Ă  | Ó | ă | ó |
| 4 |   |   | \$ | 4 | D | Т | d | t         | "  | "  | ¤ | ' | Ä  | Ô | ä | ô |
| 5 |   |   | %  | 5 | E | U | е | u         |    | •  | Ą | μ | Ĺ  | Ő | Í | ő |
| 6 |   |   | &  | 6 | F | V | f | v         | †  | _  |   | ¶ | Ć  | Ö | ć | ö |
| 7 |   |   | ,  | 7 | G | W | g | w         | ‡  | —  | § | • | Ç  | × | ç | ÷ |
| 8 |   |   | (  | 8 | Н | Х | h | х         |    |    | • | 3 | Č  | Ř | č | ř |
| 9 |   |   | )  | 9 | I | Y | i | у         | ‰  | тм | © | ą | É  | Ů | é | ů |
| A |   |   | *  | : | J | Ζ | j | z         | Š  | š  | Ş | ş | Ę  | Ú | ę | ú |
| B |   |   | +  | ; | K | ] | k | {         | ۲. | >  | ~ | » | Ë  | Ű | ë | ű |
| C |   |   | ,  | < | L | \ | I |           | Ś  | ś  | 7 | Ľ | Ě  | Ü | ě | ü |
| D |   |   | -  | = | М | ] | m | }         | Т  | ť  | - | " | Í  | Ý | í | ý |
| E |   |   |    | > | Ν | ^ | n | ~         | Ž  | ž  | R | ľ | Î  | Ţ | î | ţ |
| F |   |   | /  | ? | 0 |   | ο | $\square$ | Ź  | ź  | Ż | ż | D' | ß | ď | • |

Table D-2 Character Set "Windows 1250"

|   | 0 | 1 | 2  | 3 | 4 | 5 | 6 | 7           | 8 | 9 | Α | В   | С | D | E | F |
|---|---|---|----|---|---|---|---|-------------|---|---|---|-----|---|---|---|---|
| 0 |   |   |    | 0 | @ | Р | ` | р           |   |   |   | 0   | À | Ð | à | ð |
| 1 |   |   | !  | 1 | Α | Q | a | q           |   |   | i | ±   | Á | Ñ | á | ñ |
| 2 |   |   | н  | 2 | В | R | b | r           |   |   | ¢ | 2   | Â | Ò | â | ò |
| 3 |   |   | #  | 3 | С | S | С | s           |   |   | £ | з   | Ã | Ó | ã | ó |
| 4 |   |   | \$ | 4 | D | Т | d | t           |   |   | ¤ | 1   | Ä | Ô | ä | ô |
| 5 |   |   | %  | 5 | E | U | е | u           |   |   | ¥ | μ   | Å | Õ | å | õ |
| 6 |   |   | &  | 6 | F | V | f | v           |   |   | I | ¶   | Æ | Ö | æ | ö |
| 7 |   |   | ,  | 7 | G | W | g | w           |   |   | § | •   | Ç | × | ç | ÷ |
| 8 |   |   | (  | 8 | Н | Х | h | х           |   |   |   | 5   | È | Ø | è | ø |
| 9 |   |   | )  | 9 | I | Y | i | у           |   |   | © | 1   | É | Ù | é | ù |
| A |   |   | *  | : | J | Ζ | j | z           |   |   | a | 0   | Ê | Ú | ê | ú |
| B |   |   | +  | ; | K | [ | k | {           |   |   | ~ | »   | Ë | Û | ë | û |
| C |   |   | ,  | < | L | \ | I |             |   |   | - | 1⁄4 | Ì | Ü | ì | ü |
| D |   |   | -  | = | Μ | ] | m | }           |   |   | - | 1⁄2 | Í | Ý | í | ý |
| E |   |   |    | > | Ν | ^ | n | ~           |   |   | R | 3⁄4 | Î | Þ | î | þ |
| F |   |   | /  | ? | 0 |   | 0 | $\triangle$ |   |   | - | i   | Ï | ß | ï | ÿ |

Table D-3 Character Set "ISO 8859-1"

|   | 0 | 1 | 2  | 3 | 4 | 5 | 6 | 7           | 8 | 9 | A               | В    | С  | D | E     | F   |
|---|---|---|----|---|---|---|---|-------------|---|---|-----------------|------|----|---|-------|-----|
| 0 |   |   |    | 0 | @ | Ρ | ` | р           | Ç | É | á               | Ħ    | L  | ð | Ó     | -   |
| 1 |   |   | !  | 1 | Α | Q | а | q           | ü | æ | í               | **   |    | Ð | ß     | ±   |
| 2 |   |   | н  | 2 | В | R | b | r           | é | Æ | ó               | :::: | -  | Ê | Ô     | _   |
| 3 |   |   | #  | 3 | С | S | С | s           | â | ô | ú               |      |    | Ë | Ò     | 3⁄4 |
| 4 |   |   | \$ | 4 | D | Т | d | t           | ä | ö | ñ               | _    |    | È | õ     | ¶   |
| 5 |   |   | %  | 5 | Е | U | е | u           | à | ò | Ñ               | Á    | +  | I | Õ     | §   |
| 6 |   |   | &  | 6 | F | V | f | v           | å | û | a               | Â    | ã  | Í | $\mu$ | ÷   |
| 7 |   |   | ,  | 7 | G | W | g | w           | ç | ù | 0               | À    | Ã  | Î | þ     | 3   |
| 8 |   |   | (  | 8 | Н | Х | h | х           | ê | ÿ | Ś               | ©    | Ŀ  | Ϊ | Þ     | 0   |
| 9 |   |   | )  | 9 | I | Y | i | у           | ë | Ö | R               | ╡    |    |   | Ú     |     |
| A |   |   | *  | : | J | Ζ | j | z           | è | Ü | -               |      |    |   | Û     | •   |
| B |   |   | +  | ; | Κ | [ | k | {           | ï | ø | 1⁄2             |      |    |   | Ù     | 1   |
| C |   |   | ,  | < | L | \ | I |             | î | £ | 1⁄4             |      |    |   | ý     | з   |
| D |   |   | -  | = | Μ | ] | m | }           | ì | Ø | i               | ¢    | _  |   | Ý     | 2   |
| E |   |   |    | > | Ν | ^ | n | ~           | Ä | × | ~               | ¥    | ╡┝ | Ì | -     |     |
| F |   |   | /  | ? | 0 |   | 0 | $\triangle$ | Å | f | <b>&gt;&gt;</b> |      | ¤  |   | '     |     |

Table D-4 Character Set "Codepage 850"

|   | 0                | 1 | 2 | 3 | 4 | 5  | 6 | 7 | 8 | 9 | A | В | С | D | E | F |
|---|------------------|---|---|---|---|----|---|---|---|---|---|---|---|---|---|---|
| 0 |                  |   |   |   |   | &  | - |   |   |   |   |   | { | } | ١ | 0 |
| 1 |                  |   |   |   |   |    | / |   | a | j | ~ |   | А | J |   | 1 |
| 2 |                  |   |   |   |   |    |   |   | b | k | s |   | В | K | S | 2 |
| 3 |                  |   |   |   |   |    |   |   | С | I | t |   | С | L | Т | 3 |
| 4 |                  |   |   |   |   |    |   |   | d | m | u |   | D | М | U | 4 |
| 5 |                  |   |   |   |   |    |   |   | е | n | v |   | Е | Ν | V | 5 |
| 6 |                  |   |   |   |   |    |   |   | f | 0 | W |   | F | 0 | W | 6 |
| 7 | $\bigtriangleup$ |   |   |   |   |    |   |   | g | р | х |   | G | Ρ | Х | 7 |
| 8 |                  |   |   |   |   |    |   |   | h | q | у |   | Н | Q | Y | 8 |
| 9 |                  |   |   |   |   |    |   |   | i | r | Z |   | I | R | Ζ | 9 |
| A |                  |   |   |   | ¢ | !  |   | : |   |   |   |   |   |   |   |   |
| B |                  |   |   |   | • | \$ | , | # |   |   |   |   |   |   |   |   |
| C |                  |   |   |   | < | *  | % | @ |   |   |   |   |   |   |   |   |
| D |                  |   |   |   | ( | )  | _ | , |   |   |   |   |   |   |   |   |
| E |                  |   |   |   | + | ;  | > | = |   |   |   |   |   |   |   |   |
| F |                  |   |   |   |   | -  | ? | п |   |   |   |   |   |   |   |   |

Table D-5 Character Set "EBCDIC"

|   | 0 | 1 | 2  | 3 | 4 | 5 | 6 | 7         | 8 | 9 | A  | В | C            | D  | E  | F        |
|---|---|---|----|---|---|---|---|-----------|---|---|----|---|--------------|----|----|----------|
| 0 |   |   |    | 0 | @ | Ρ | ` | р         | Ä | ê | †  | x | Ċ            | -  | ‡  |          |
| 1 |   |   | !  | 1 | Α | Q | a | q         | Å | ë | 0  | ± | i            | _  | •  | Ò        |
| 2 |   |   | П  | 2 | В | R | b | r         | Ç | í | ¢  | ۲ | 7            | "  | ,  | Ú        |
| 3 |   |   | #  | 3 | С | S | с | s         | É | ì | £  | ≥ | $\checkmark$ | "  | ,, | Û        |
| 4 |   |   | \$ | 4 | D | Т | d | t         | Ñ | î | Ş  | ¥ | f            | "  | ‰  | Ù        |
| 5 |   |   | %  | 5 | Е | U | е | u         | Ö | ï | •  | μ | ≈            | ,  | Â  | I        |
| 6 |   |   | &  | 6 | F | V | f | v         | Ü | ñ | ¶  |   | Δ            | ÷  | Ê  | v        |
| 7 |   |   | ,  | 7 | G | W | g | w         | á | ó | ß  | Σ | ~            |    | Á  | ~        |
| 8 |   |   | (  | 8 | Н | Х | h | х         | à | ò | R  |   | <b>»</b>     | ÿ  | Ë  | -        |
| 9 |   |   | )  | 9 | I | Y | i | у         | â | ô | Ô  | π |              | Ÿ  | È  | <b>`</b> |
| A |   |   | *  | : | J | Ζ | j | z         | ä | ö | тм |   | _            | /  | Í  | •        |
| B |   |   | +  | ; | Κ | [ | k | {         | ã | õ | '  | а | Á            | ¤  | Î  | 0        |
| C |   |   | ,  | < | L | ١ | I |           | å | ú | •  | 0 | Ã            | ۲  | Ï  | 5        |
| D |   |   | -  | = | Μ | ] | m | }         | ç | ù | ≠  | Ω | Õ            | >  | Ì  | ″        |
| E |   |   |    | > | Ν | ^ | n | ~         | é | û | Æ  | æ | Œ            | fi | Ó  | ć        |
| F |   |   | /  | ? | 0 |   | 0 | $\square$ | è | ü | Ø  | ø | œ            | fl | Ô  | •        |

Table D-6 Character Set "Macintosh"

|   | 0 | 1 | 2  | 3 | 4 | 5 | 6 | 7           | 8 | 9 | A | В  | С        | D  | Е | F |
|---|---|---|----|---|---|---|---|-------------|---|---|---|----|----------|----|---|---|
| 0 |   |   |    | 0 | @ | Ρ | ` | р           | Ç | É | á | Ħ  | L        | đ  | Ó | - |
| 1 |   |   | !  | 1 | А | Q | a | q           | ü | Ĺ | í | ** |          | Ð  | ß | " |
| 2 |   |   | н  | 2 | В | R | b | r           | é | Í | ó |    | -        | D' | Ô |   |
| 3 |   |   | #  | 3 | С | S | С | s           | â | ô | ú |    | $\vdash$ | Ë  | Ń | ~ |
| 4 |   |   | \$ | 4 | D | Т | d | t           | ä | ö | Ą | _  |          | ď  | ń | ~ |
| 5 |   |   | %  | 5 | Е | U | е | u           | ů | Ľ | ą | Á  | +        | Ň  | ň | § |
| 6 |   |   | &  | 6 | F | V | f | v           | ć | ľ | Ž | Â  | Ă        | Í  | Š | ÷ |
| 7 |   |   | ,  | 7 | G | W | g | w           | ç | Ś | ž | Ě  | ă        | Î  | š | 5 |
| 8 |   |   | (  | 8 | Н | Х | h | х           | ł | ś | Ę | Ş  | Ľ        | ě  |   | 0 |
| 9 |   |   | )  | 9 | I | Y | i | у           | ë | Ö | ę | ╡  | F        |    | Ú |   |
| A |   |   | *  | : | J | Ζ | j | z           | Ő | Ü | - |    |          | Г  |   | • |
| В |   |   | +  | ; | Κ | [ | k | {           | ő | Т | ź |    | ╗┍       |    | Ű | ű |
| C |   |   | ,  | < | L | \ | I |             | î | ť | Č |    | ŀ        |    | ý | Ř |
| D |   |   | -  | = | Μ | ] | m | }           | Ź | Ł | ş | Ż  | =        | Ţ  | Ý | ř |
| E |   |   |    | > | Ν | ^ | n | ~           | Ä | × | ~ | ż  | ╡┝       | Ŭ  | ţ |   |
| F |   |   | /  | ? | 0 |   | 0 | $\triangle$ | Ć | č | » |    | ¤        |    | 1 |   |

Table D-7 Character Set "Codepage 852"

|   | 0 | 1 | 2  | 2 | 1 | 5 | 6 | 7         | 0 | 0 | ٨  | D   | $\mathbf{c}$ | П | C        | E   |
|---|---|---|----|---|---|---|---|-----------|---|---|----|-----|--------------|---|----------|-----|
|   | 0 | ١ | ۷  | 3 | 4 | 5 | 0 | 1         | 0 | 9 | A  | D   | 0            | D | <b>C</b> | Г., |
| 0 |   |   |    | 0 | @ | Ρ | ` | р         |   |   |    | 0   |              |   | 8        | כ   |
| 1 |   |   | !  | 1 | Α | Q | a | q         |   |   |    | ±   |              |   | ב        | D   |
| 2 |   |   | н  | 2 | В | R | b | r         |   |   | ¢  | 2   |              |   | נ        | ע   |
| 3 |   |   | #  | 3 | С | S | С | s         |   |   | £  | 3   |              |   | Т        | ሻ   |
| 4 |   |   | \$ | 4 | D | Т | d | t         |   |   | ¤  | 1   |              |   | П        | Ð   |
| 5 |   |   | %  | 5 | Е | U | е | u         |   |   | ¥  | μ   |              |   | ٦        | ע   |
| 6 |   |   | &  | 6 | F | V | f | v         |   |   |    | ¶   |              |   | ٦        | צ   |
| 7 |   |   | ,  | 7 | G | W | g | w         |   |   | §  | •   |              |   | Π        | ק   |
| 8 |   |   | (  | 8 | Н | Х | h | х         |   |   | •• | 5   |              |   | Ŭ        | ٦   |
| 9 |   |   | )  | 9 | I | Y | i | у         |   |   | ©  | 1   |              |   | •        | Ш   |
| A |   |   | *  | : | J | Ζ | j | z         |   |   | ×  | ÷   |              |   | Γ        | ភ   |
| B |   |   | +  | ; | Κ | [ | k | {         |   |   | ~  | »   |              |   | ר        |     |
| C |   |   | ,  | < | L | \ | I |           |   |   | -  | 1⁄4 |              |   | ל        |     |
| D |   |   | -  | = | М | ] | m | }         |   |   | -  | 1⁄2 |              |   | ۵        |     |
| E |   |   |    | > | Ν | ^ | n | ~         |   |   | R  | 3⁄4 |              |   | מ        |     |
| F |   |   | /  | ? | 0 |   | ο | $\square$ |   |   | -  |     |              |   | ٦        |     |

Table D-8 Character Set "ISO 8859-8"

# Appendix E - Recommended Spare and Wearing Parts

| PartNo. | Description                 | Printer | Applicator |
|---------|-----------------------------|---------|------------|
|         |                             | 5945001 | 5945202    |
| 5521552 | Spring                      | x       |            |
| 5521553 | Wall Spacer                 | x       |            |
| 5521555 | Shell 123 mm, D25.4         | x       |            |
| 5521560 | Rewinder End Cap            | x       |            |
| 5521561 | Shell 122.3 mm, D40         | x       |            |
| 5521564 | Rewinder Wall Plate         | x       |            |
| 5530552 | Plate                       | x       |            |
| 5530570 | PCB Control Panel           | x       |            |
| 5530571 | LCD Display                 | x       |            |
| 5530823 | Motor                       | x       |            |
| 5537543 | Transport Locking Roller    | x       |            |
| 5560434 | Printhead NM3004-UA21B      | x       |            |
| 5905395 | Swing Drive CRB1BW30-270 S  |         | x          |
| 5945056 | Pinch Roller                | x       |            |
| 5945066 | Print Roller PAM 3000       | x       |            |
| 5945120 | Label Sensor Assy. PAM 3000 | x       |            |
| 5945122 | PCB Driver Electronics      | x       |            |
| 5945124 | Feed Roller PAM 3000        | x       |            |
| 5945132 | PCB Valve Connection        | x       |            |
| 5945165 | PCB Applicator Control      | x       |            |
| 5945166 | PCB CPU                     | x       |            |
| 5945225 | Pad Holder Type 1200        |         | x          |
| 5945232 | Sensor Lift Cylinder 1      |         | x          |
| 5945233 | Sensor Lift Cylinder 2      |         | x          |
| 5945236 | Sensor Turn Cylinder        |         | x          |
| 5945237 | Labelling Position Sensor   |         | x          |
| 5945242 | Pad Holder Type 1100        |         | ×          |
| 5945244 | Cover                       |         | x          |

This page is intentionally left blank.

## Index

**0°-** Position 8, 46 **90°-**Position 8, 21, 46, C-4, C-7

## Α

ADC malfunction A-3 Adjustments 31ff. Air connection 25 Air pressure 10, 25, 56 Antistatic brush 11, 57 Applicator module 8, 19ff., 46

## В

Bar codes 9 Blow tube 22, 24, 32 Buffer overflow A-3

## С

CAN key 35ff. Card full A-3 Character set 39, D-1ff. Cleaning, general B-1 Codepage 850 (Character set) D-2 Codepage 852 (Character set) D-4 Connections 25f Connection to Power Supply 27 Control Panel 10, 39 Correctable Error A-1 Country 38 Cylinder 19, 21, 31

## D

Date 39 Debug mode 39 Delivery Contents 15 Dimensions 10 DIP switches 18, 33 Direct Thermal Printing 12 Display 35 Documentation -further 7 dRAM malfunction A-3

## Ε

EBCDIC (Character set) D-3 Error messages A-1ff. External error C-4, C-6

## F

FF key 35ff. Fonts 9 FPGA malfunction A-3 Function Keys 35f Fuse 37, 47

### G

Gap Sensor 10, 38 Graphic Elements 9 Graphic File Type 9

## Н

Head above A-3 Head below A-3 Head too hot A-3 Heat Level 38 Host stop / error A-3

## I

Interface 8ff., 18, 26, 38, 41f., 46, C-1ff. Interface cable 11, C-1ff. Interface Connections 26 Interface, serial 8ff., 11, 26, 38, 40, C-1ff. Invalid Data A-3 Invalid Outline A-3 Invalid Setup A-3 Irrecoverable Error A-2 ISO 8859-1 (Character set) D-2 ISO 8859-8 (Character set) D-4

## L

Label (Edge) Sensor 13, 17, 38, 41 Label formats 11, 13, 22f., 23 LABEL FROM CARD (System Mode) 36 Label dispense C-4, C-7 Label is printed C-4, C-6 Label is dispensed C-4, C-6 label is taken C-4, C-7 Labelling position 8, 46f., A-4f., C-4, C-6 Label not deposited A-4 Labels, loading 29 Label material 11 Label Media Specifications 13f. LCD malfunction A-4 LED 35f. Lift cylinder 8, 19, 21, 31f., 47 Lower position A-4

## κ

Keyboard adapter 11, 48

## Μ

Macintosh (Character set) D-3 Media Supply Hub 16, 29, 54f. Media loading 28ff. Media Rewind Hub 16 Memory card 11, 39, 41, 48, 50ff. Memory card slot 12 Memory overflow A-4

#### Ν

No existing print job C-4, C-6 No label found A-4 No label size A-4 No record found A-4

#### 0

OFFLINE (System mode) 36 ONLINE (System mode) 35 ONL key 35ff. Operating voltage 10, 27 Operation 25, 33, 44ff. Operator's Manual 7 Optional features 11 Out of paper A-4 Out of ribbon A-4

#### Ρ

Pad 8, 19, 21ff., 31f., 44ff. A-5 Parallel Interface Port 18, 26 Pause Reprint 39 PAUSE (System mode) 36 Peel-off table 8, 10, 17, 31, 46f. PLC Interface 8, 10, 18, 26, 46, C-4ff. Pneumatic Cylinder 8 Position of the peel-off table C-4, C-7 Power Connector 18, 27 Pre-dispense key 16, 47 Printer not ready C-3, C-6 Printer Info 39 Printer Info Display 40f. **Printer Module 8** Printhead 8f., 12, 17, 29f., A-3ff., C-4, C-6 Printhead, cleaning B-1 Printhead Position 38 Print Mechanism 16f. Print Media 12ff. Print of label has started C-4, C-7 Print repeat C-4, C-7 Print Roller 15 Print Speed 7 PRINT (System mode) 36 Print Width 7 Product Description 8ff. Programming 7 Protocol 26,C-2 Protocol Error A-5 PSE key 35f.

#### R

Read error A-5 RESTORE 37 Rewinder - internal 29 Ribbon Supply Hub 16, 30 RS-232 8, 9, 26, 38, 40, 48, C-1f RS-422 9, 26, 38, C-1f. RS-485 9, 26, 38, C-1f. ROM malfunction A-5

#### S

Safety Instructions 15 Scanner 26, 50f. Scanner connector 18, C-8 Scan result negative A-5 Serial Interface Port 18, 26 Service Manual 7 Service unit 11, 56 Setup 37ff. SETUP (System mode) 37 Signals (Scanner) C-8f Signals (PLC) C-4ff. Starting position 8, C-4, C-7 Start signal C-4, C-7 Structural error A-5 System Modes 35ff. System Test 10, 45, A-2

## Т

Table not at the back A-5 Table not in front A-5 Technical Specifications 9ff. Thermal Transfer Printing 12 Trademarks 7 Transfer Print 38, 41 Transfer Ribbon 12, 14, 30, 55, 57 Transfer Ribbon Loading 30 Turn cylinder 8, 19

## U

Unknown card A-5 Upper position A-6

## V

Vacuum 23 Vacuum plate empty A-6 Voltage Error A-6

#### W

Warning end of material C-4, C-7 Warning light 11, 18, 53 Warning sensor 11, 18, 54ff. Windows 1250 (Character set) D-1 Windows 1252 (Character set) D-1 Write error A-6 Write protected A-6

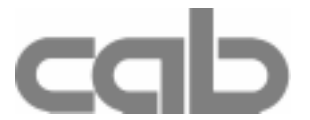

cab-Produkttechnik Gesellschaft für Computerund Automationsbausteine mbH & Co KG Wilhelm-Schickard-Straße 14 D-76131 Karlsruhe

## **EU - Conformity Declaration**

We declare herewith that as a result of the manner in which the machine designated below was designed, the type of construction and the machines which, as a result have been brought on to the general market comply with the relevant fundamental regulations of the EU Rules for Safety and Health. In the event of any alteration which has not been approved by us being made to any machine as designated below, this statement shall thereby be made invalid.

Description: Printer-Applicator-System

Applied EU Regulations and Norms:

- EC Machinery Regulations

- Machine Safety
- EC Low Voltage Regulations
- Data and Office Machine Safety
- EC Electromagnetic Compatibility Regulations
- Threshold values for the Interference of Data Machines
- Limits for harmonic current emission
- Limits of voltage fluctuation and flicker
- Interference Resistance in both
- Industrial and Small Plants

Signed for, and on behalf of, the Manufacturer :

cab Produkttechnik Sömmerda Gesellschaft für Computerund Automationsbausteine mbH 99610 Sömmerda

Sömmerda, 10.09.01

Offering P

Erwin Fascher Managing Director

Type: Brady PAM 3000

98/37/EU EN 292/2 :1995-06

**73/23/EEC** EN60950 :1992 + A1 :1993 + A2 :1993

89/336/EEC EN 55022 :1998

EN 61000-3-2 :1995+A1 :1998 +A2 :1998+A14 :1999 :2000 EN 61000-3-3 :1995 EN 55024 :1998